# cisco.

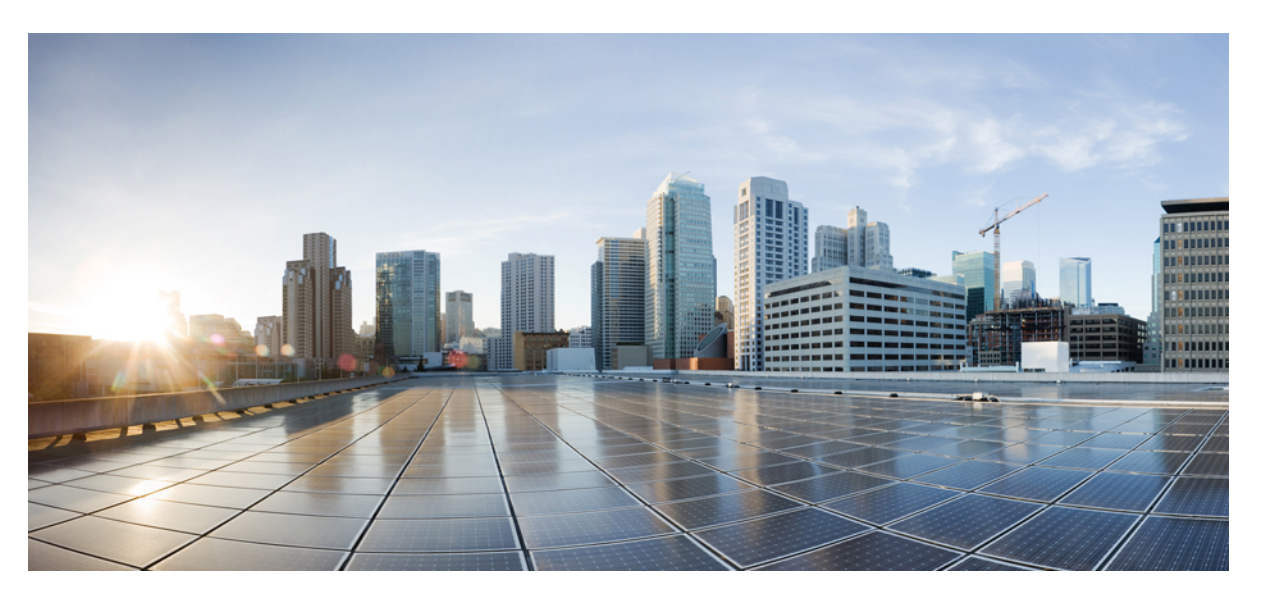

### **Cisco IEC6400 Edge Compute Appliance Installation and Configuration Guide, Release 1.0.0**

**First Published:** 2023-11-03 **Last Modified:** 2023-11-28

### **Americas Headquarters**

Cisco Systems, Inc. 170 West Tasman Drive San Jose, CA 95134-1706 USA http://www.cisco.com Tel: 408 526-4000 800 553-NETS (6387) Fax: 408 527-0883

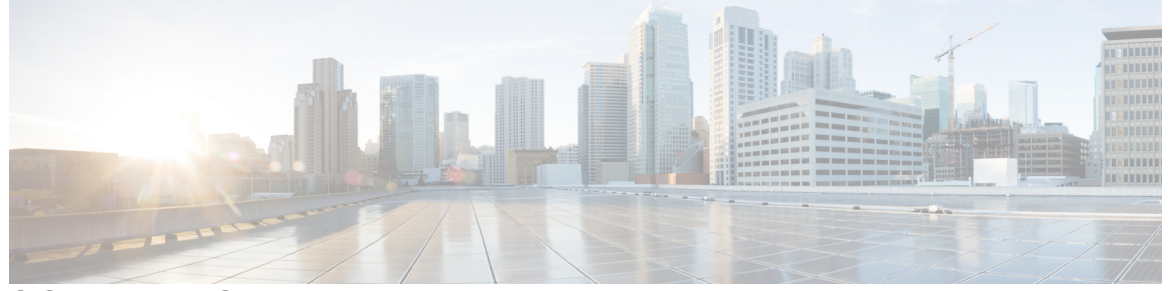

### CONTENTS

| P R E F A C E | Preface v                                                        |
|---------------|------------------------------------------------------------------|
|               | About this Guide v                                               |
|               | Related Documentation v                                          |
|               | Communications, Services, and Additional Information v           |
| CHAPTER 1     | Overview of Cisco IEC-6400 Gateway 1                             |
|               | Overview of Edge Compute Appliance 1                             |
|               | Architecture 2                                                   |
|               | External Features 3                                              |
| CHAPTER 2     | Installing Gateway in the Rack 7                                 |
|               | Installing Gateway in the Rack 7                                 |
| CHAPTER 3     | Initial Gateway Setup 9                                          |
|               | Connecting to Gateway for Setup 9                                |
|               | Configuring the Cisco Integrated Management Controller <b>10</b> |
|               | Connecting to Gateway Console Port 14                            |
| CHAPTER 4     | Log into Gateway Configurator for the First Time 15              |
|               | Accessing Gateway's CLI from CIMC CLI 15                         |
|               | Log into the Gateway Configurator for the First Time <b>15</b>   |
|               | Changing the Default Login Credentials 16                        |
|               | Configuring New Login Credentials using GUI <b>17</b>            |
|               | Configuring New Login Credentials using CLI <b>18</b>            |

I

|           | Rules to Reset the Login Credentials 19                                                                                                    |  |  |
|-----------|----------------------------------------------------------------------------------------------------|--|--|
| CHAPTER 5 | - Configuring the Gateway Initially in Provisioning Mode 21                                                                                                    |  |  |
|           | Switching Between Offline and Online modes <b>21</b>                                                                                                    |  |  |
|           | Configuring the Gateway Initially in Provisioning Mode <b>22</b>                                                                                                    |  |  |
|           | Gateway in Provisioning Mode 24                                                                                                    |  |  |
|           | Gateway in Disconnected Mode 24                                                                                                    |  |  |
|           | Gateway in Connected Mode 25                                                                                                    |  |  |
|           | Gateway Fails to Connect to IoT OD IW 25                                                                                                    |  |  |
|           | Gateway Fails to Connect to the Network <b>26</b>                                                                                                    |  |  |
|           | Configuring General Settings using GUI 28                                                                                                    |  |  |
|           | Configuring LAN Parameters using CLI 29                                                                                                    |  |  |
|           | Resetting the Gateway to Factory Default using GUI <b>29</b>                                                                                                    |  |  |
|           | Resetting the Gateway to Factory Default using CLI <b>29</b>                                                                                                    |  |  |
|           | <ul> <li>Rebooting the Gateway using GUI 30</li> <li>Rebooting the Gateway using CLI 30</li> <li>Saving and Restoring the Gateway Settings 30</li> <li>Downloading the Gateway's Current Configuration Settings 31</li> </ul> |  |  |
|           |                                                                                                    |  |  |
|           |                                                                                                    |  |  |
|           |                                                                                                    |  |  |
|           | Uploading a Saved Configuration File to the Gateway <b>32</b>                                                                                                    |  |  |
|           | Configuring IoT OD IW Online and Offline Mode using CLI <b>32</b>                                                                                                    |  |  |
| CHAPTER 6 | Configuring Advanced Settings 33                                                                                                    |  |  |
|           | Configuring SNMP using CLI <b>33</b>                                                                                                    |  |  |
|           | Configuring SNMP Version v2c using GUI <b>35</b>                                                                                                    |  |  |
|           | Configuring SNMP Version v3 using GUI <b>35</b>                                                                                                    |  |  |
|           | Configuring NTP using GUI <b>37</b>                                                                                                    |  |  |
|           | Configuring NTP using CLI <b>38</b>                                                                                                    |  |  |
|           | Configuring VLAN Settings 40                                                                                                    |  |  |
|           | Rules for Packet Management <b>40</b>                                                                                                    |  |  |
|           | Configuring Fluidity Settings using GUI 42                                                                                                    |  |  |
|           | Configuring Fluidity Settings using CLI 43                                                                                                    |  |  |
|           | Configuring Gateway Status 43                                                                                                    |  |  |
| CHAPTER 7 | Configuring and Validating Smart Licensing 45                                                                                                    |  |  |

Overview of Smart Licensing Support 45
Configuring and Validating Smart Licensing Using CLI 46
Configuring Smart Licensing using GUI 48
Configuring Smart License Seats Management using CLI 49
Configuring Running License Level using CLI 49
Verifying License Smart License Seat using CLI 49
Configuring Running License Level for Gateway using CLI 49

CHAPTER 8Shutting Down and Powering off the Gateway51Shutting Down using the Power Button51Shutting Down using the Cisco IMC GUI52Shutting Down using Cisco IMC CLI52

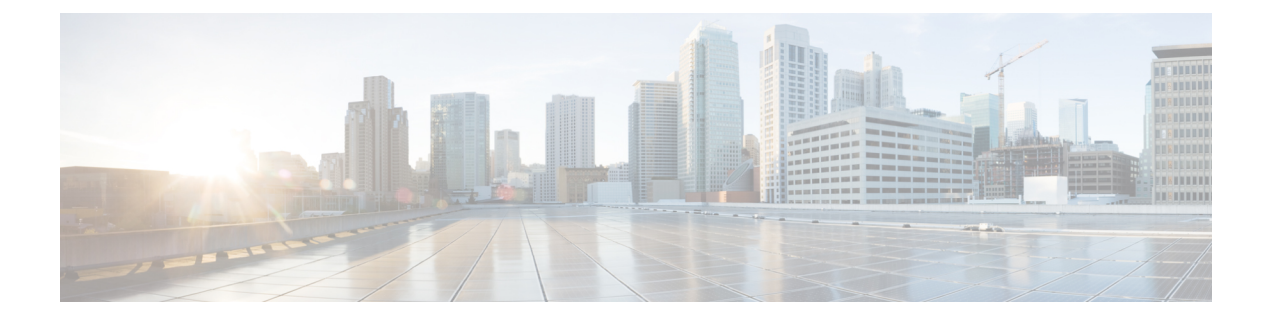

# **Preface**

This preface describes this guide and provides information about the installation and configuration of IEC-6400 Edge Compute Appliance, and related documentation.

It includes the following sections:

- About this Guide, on page v
- Related Documentation, on page v
- · Communications, Services, and Additional Information, on page v

## **About this Guide**

This guide details the installation and configuration of the IEC-6400 Edge Compute Appliance. This is the first release of IEC-6400 Edge Compute Appliance. The IEC-6400 Edge Compute Appliance uses the Cisco Ultra-Reliable Wireless Backhaul (URWB) technology with Cisco's UCS C220 M6 Rack Server.

# **Related Documentation**

For more details about Regulatory Compliance and Safety Information, see Regulatory Compliance and Safety Information.

# **Communications, Services, and Additional Information**

- To receive timely, relevant information from Cisco, sign up at Cisco Profile Manager.
- To get the business impact you're looking for with the technologies that matter, visit Cisco Services.
- To submit a service request, visit Cisco Support.
- To discover and browse secure, validated enterprise-class apps, products, solutions, and services, visit Cisco DevNet.
- To obtain general networking, training, and certification titles, visit Cisco Press.
- To find warranty information for a specific product or product family, access Cisco Warranty Finder.

### **Cisco Bug Search Tool**

Cisco Bug Search Tool (BST) is a gateway to the Cisco bug-tracking system, which maintains a comprehensive list of defects and vulnerabilities in Cisco products and software. The BST provides you with detailed defect information about your products and software.

### **Documentation Feedback**

To provide feedback about Cisco technical documentation, use the feedback form available in the right pane of every online document.

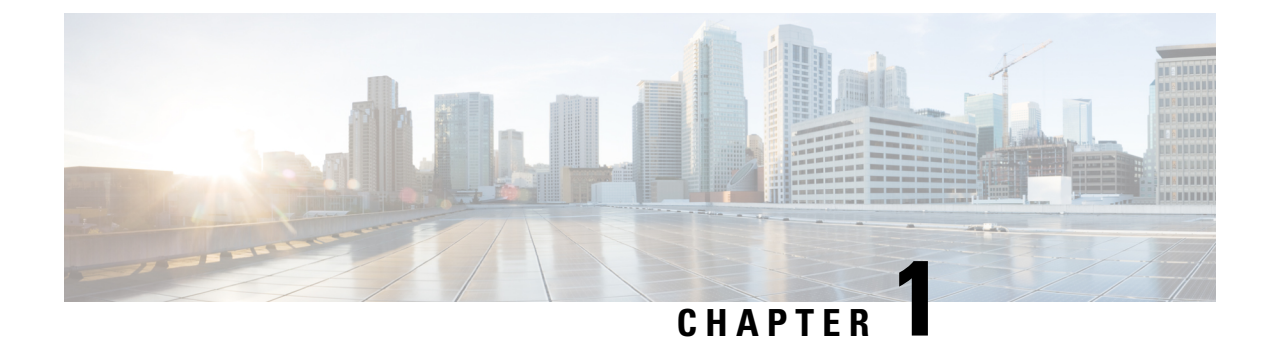

# **Overview of Cisco IEC-6400 Gateway**

- Overview of Edge Compute Appliance, on page 1
- Architecture, on page 2
- External Features, on page 3

# **Overview of Edge Compute Appliance**

The IEC-6400 Edge Compute Appliance acts as the MPLS gateway in a URWB network. One of the most important functionalities of the IEC-6400 gateway is to handle aggregated throughput up to 40 Gbps.

The IEC-6400 gateway uses the Cisco Ultra-Reliable Wireless Backhaul (URWB) technology with Cisco's UCS C220 M6 Rack Server that enables you to extend the benefits of URWB to large-scale, high-capacity-demanding wireless networks. The IEC-6400 gateway is designed to operate in URWB Layer 2 and 3 networks. It serves as an aggregation point for all the MPLS-over-the-communications within networks with numerous industrial wireless (IW) gateways requiring multi-Gbps aggregated throughput. IEC-6400 gateway is part of the IW product's family with Wi-Fi 6 capability.

The Cisco UCS C220 M6 server supports:

- 2x 10GBase-T Ethernet LAN on Motherboard (LOM) ports used as data ports
- Support for an optional Cisco VIC, providing 4x 10/25G SFP28 data ports, which extends the throughput capability up to 40 Gbps
- 1x Gigabit Ethernet dedicated management port to access the UCS Cisco Integrated Management Controller (IMC) interface. The IMC offers CLI and web interface to manage configurations of the gateway hardware.
- 2x power supply connectors
- 1 KVM port
- Secure Boot

The following table lists the UCS C220 M6 server details:

| Feature   | Description                 |
|-----------|-----------------------------|
| Chassis   | One rack-unit (1RU) chassis |
| Hard disk | 480 GB SSD SATA             |

| Feature             | Description                                         |
|---------------------|-----------------------------------------------------|
| Central processor   | Intel 4310 2.1 GHz/120 W 12C/18 MB DDR4 2667<br>MHz |
| Memory              | 16 GB                                               |
| Power specification | 2x 1050 W AC Power Supply                           |

V

Note

Each power supply in the server has a power cord. Standard power cords or jumper power cords are available for connection to the server. The shorter jumper power cords, for use in racks, are available as an optional alternative to the standard power cords.

For more details about UCS C220 M6 server physical, environmental, power and power cord specifications, see *Cisco UCS C220 M6 Server Installation and Service Guide - Server Specifications*.

# Architecture

Below is the sample architecture on how the IEC-6400 gateway operates in a URWB Fluidity L3 network:

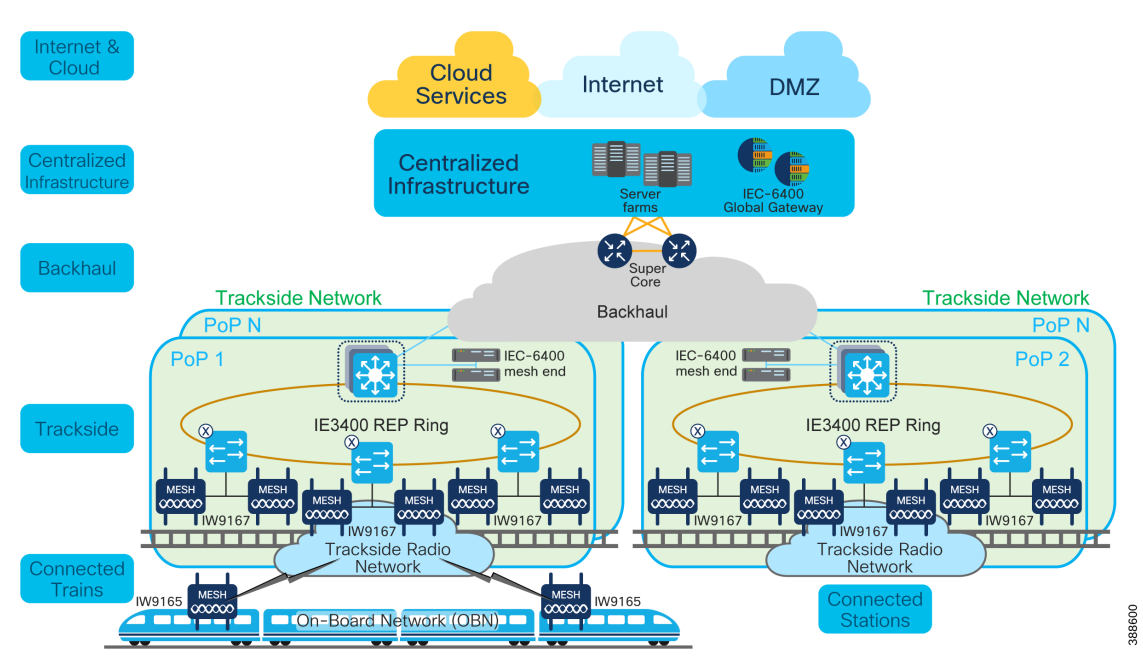

The IEC-6400 gateway establishes a fixed architecture and implements the multiprotocol label switching (MPLS) protocol which uses labels rather than network addresses to guide data from one node to another node. This functionality increases the IP packet delivery rate.

Figure 1: IEC-6400 Gateway Architecture

### **Identifying Gateway Mesh Capability**

Although the wireless access points can be configured in both Mesh Point and Mesh End modes, the IEC-6400 gateway can only be configured as a Mesh End. Irrespective of its configuration and operational mode, each gateway is shipped from the factory with a unique mesh identification (ID) number (also called the Mesh ID), and it is in the form of 5.a.b.c.

The triplet a.b.c uniquely identifies the individual physical hardware gateway. The Mesh ID number serves as the identifier for the configurator interface that is used to configure the gateway. The mesh ID number is permanent and cannot be changed.

### **IEC-6400 Gateways**

The IEC-6400 gateway is deployed at the data center level to ensure IP address reachability throughout the entire network. The gateway has total three LAN interfaces (see Figure 3: Rear Panel View):

- One dedicated to CIMC management port (port 9) to access the CIMC CLI
- Two dedicated ethernet data ports (ports 10 and 11) to access the gateway's GUI and CLI

The gateway and all other edge gateways must be provided with a private LAN IP address, and they are accessed through the private IP addresses.

# **External Features**

#### **Front Panel Overview**

The following figure shows the front panel features of the IEC-6400 gateway:

Figure 2: Front Panel View

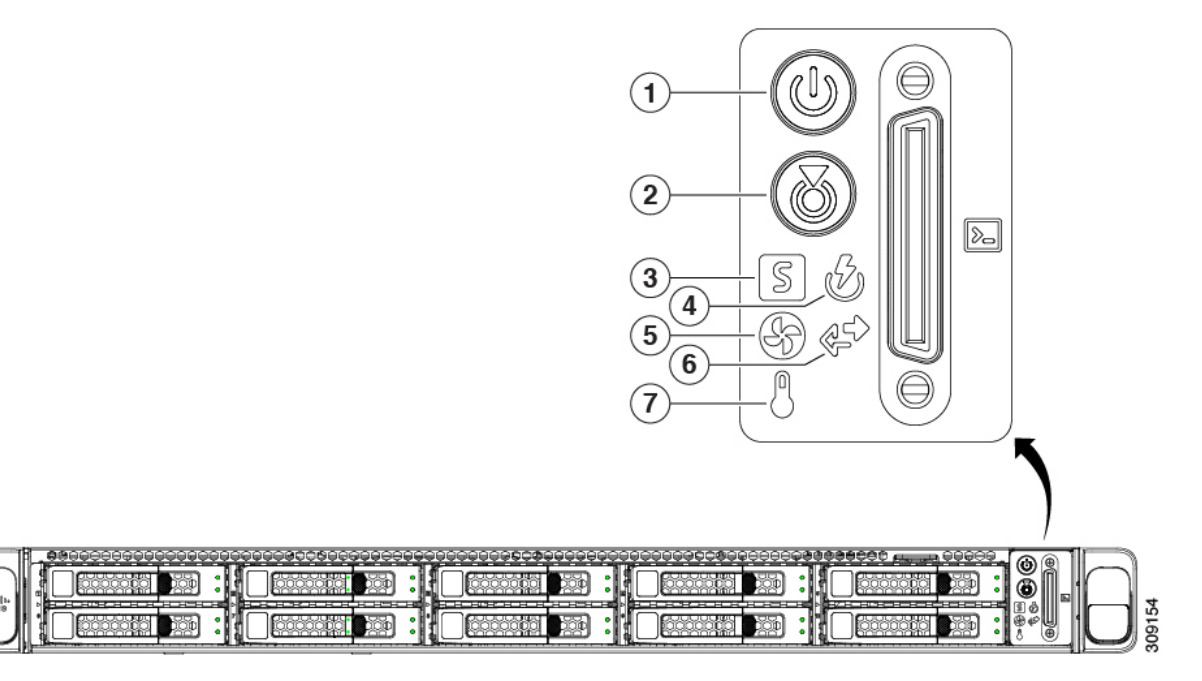

| Identification Number in the Front Panel | LED/Button Details    |
|------------------------------------------|-----------------------|
| (1)                                      | Power button/LED      |
| (2)                                      | Unit identification   |
| (3)                                      | System health status  |
| (4)                                      | Power supply status   |
| (5)                                      | Fan status            |
| (6)                                      | Network link activity |
| (7)                                      | Temperature status    |

### **Rear Panel Overview**

The following figure shows the rear panel features of the IEC-6400 gateway:

Figure 3: Rear Panel View

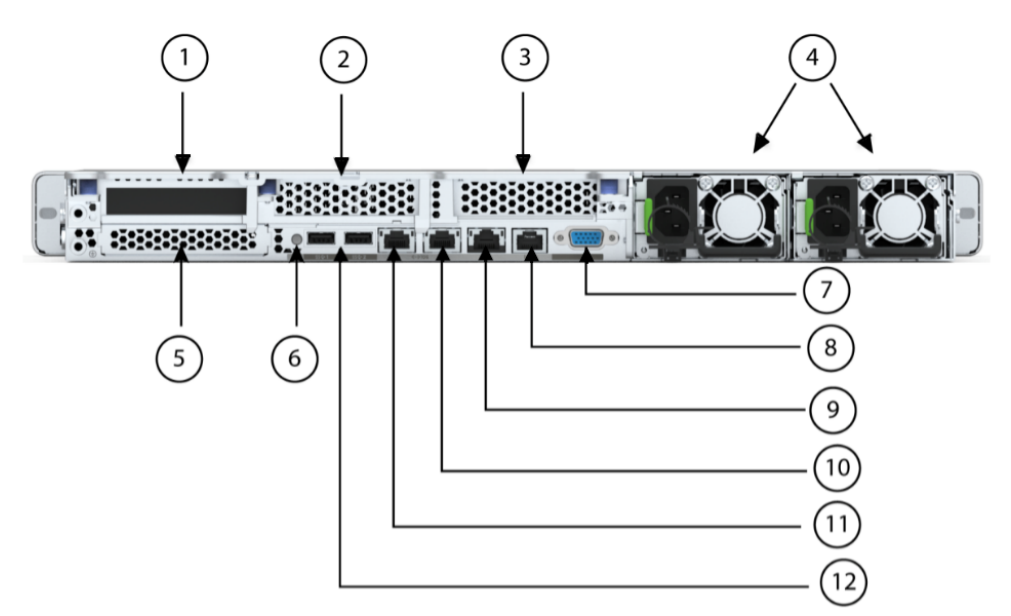

| Identification Number in the Rear Panel | Slot Details                                                     |
|-----------------------------------------|------------------------------------------------------------------|
| (1)                                     | Riser 1, which is controlled by CPU 1:                           |
|                                         | Supports one PCIe slot                                           |
|                                         | • Slot 1 is half height, <sup>3</sup> / <sub>4</sub> length, x16 |
| (2)                                     | Riser 2 (blanking panel)                                         |
| (3)                                     | Riser 3 (blanking panel)                                         |

| Identification Number in the Rear Panel | Slot Details                                                                     |
|-----------------------------------------|----------------------------------------------------------------------------------|
| (4)                                     | Power supply units (2x which can be redundant when configured in 1+1 power mode) |
| (5)                                     | Modular LAN-on-motherboard (mLOM)                                                |
| (6)                                     | System identification button/LED                                                 |
| (7)                                     | VGA video port (DB-15 connector)                                                 |
| (8)                                     | COM port (RJ-45 connector)                                                       |
| (9)                                     | 1 GbE dedicated Ethernet IMC management port                                     |
| (10) and (11)                           | Dual 1 Gb/10 GbE Ethernet data ports (LAN1 and LAN2)                             |
|                                         | LAN1 is left connector                                                           |
|                                         | LAN2 is left connector                                                           |
| (12)                                    | USB 3.0 ports (2x)                                                               |

### UCS C220 M6 server LED pattern

For more details about UCS C220 M6 server LED pattern, see Status LEDs and Buttons.

I

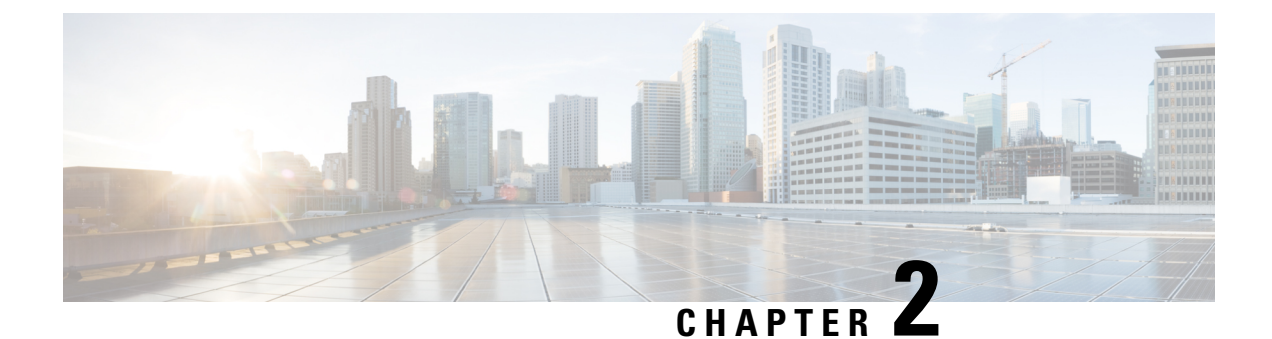

# **Installing Gateway in the Rack**

• Installing Gateway in the Rack, on page 7

# **Installing Gateway in the Rack**

To install the UCS C220 M6 Rack Server in the rack, see Installing the Server.

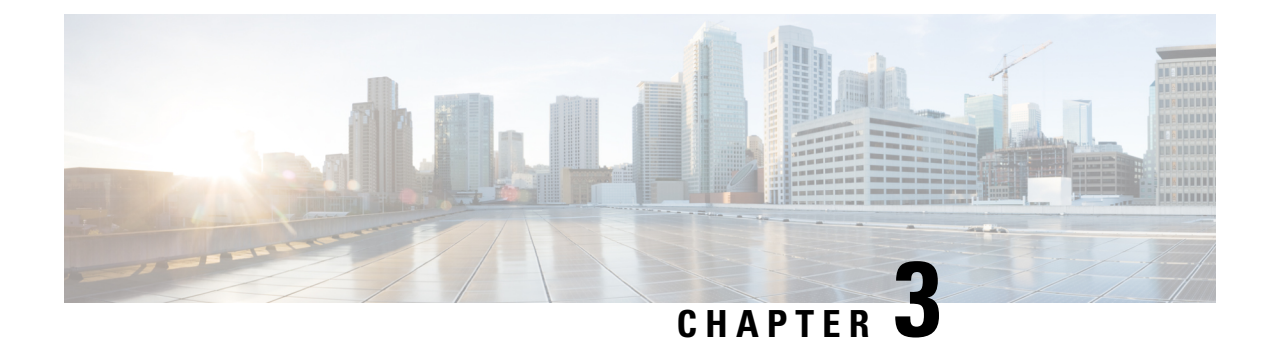

# **Initial Gateway Setup**

You can perform the initial gateway setup using either of the following methods:

- Using KVM, see Connecting to Gateway for Setup, on page 9, or
- Using CIMC GUI, see Configuring the Cisco Integrated Management Controller, on page 10
- Connecting to Gateway for Setup, on page 9
- Configuring the Cisco Integrated Management Controller, on page 10
- Connecting to Gateway Console Port, on page 14

# **Connecting to Gateway for Setup**

### Before you begin

In this procedure, connect a keyboard and monitor directly to the system for setup. This procedure will use a KVM cable (Cisco PID N20-BKVM) or the ports on the rear panel.

**Step 1** Attach a power cord to each power supply ports, and then attach each power cord to a grounded power outlet.

Wait for approximately two minutes to let the gateway boot to standby power during the first bootup. You can verify system power status by looking at the system Power Status LED on the front panel. The system is in standby power mode when the LED is amber.

- **Step 2** Connect a USB keyboard and VGA monitor to the gateway using one of the following methods:
  - Connect an optional KVM cable (Cisco PID N20-BKVM) to the KVM connector on the front panel. Connect your USB keyboard and VGA monitor to the KVM cable.
  - Connect a USB keyboard and VGA monitor to the corresponding connectors on the rear panel.
- **Step 3** To connect with the Cisco IMC Configuration interface:
  - a) Press and hold the front panel power button for four seconds to boot the gateway.
  - b) During bootup, press F8 when prompted to open the Cisco IMC Configuration interface.

**Note** The first time that you enter the Cisco IMC Configuration interface, you are prompted to change the default password. The default password is *password*.

The password feature is enabled. The following are the requirements for password:

- The password can have a minimum of 8 characters and a maximum of 14 characters.
- The password must not contain the user's name.
- The password must contain characters from three of the following four categories:
  - English uppercase letters (A through Z)
  - English lowercase letters (a through z)
  - Base 10 digits (0 through 9)
  - Non-alphabetic character:
    - ! (Exclamation mark)
    - @ (At sign)
    - # (Hashtag)
    - \$ (Dollar)
    - % (Percentage)
    - ^ (Circumflex)
    - & (Ampersand)
    - \* (Asterisk)
    - - (Minus sign)
    - \_ (Underscore)
    - = (Equal)
    - •, (Comma)
- **Step 4** By default, the Cisco IMC uses DHCP to receive the IP address of the device. To assign static IP address to CIMC using CLI, see the latest CLI configuration guide at Cisco UCS C-Series Servers Integrated Management Controller.

## **Configuring the Cisco Integrated Management Controller**

Intially, the Cisco Integrated Management Controller (IMC) management port must be configured with a static IP address. To configure Cisco IMC, follow these steps:

**Step 1** Connect the power cord to each power supply port, and then connect each power cord to the grounded power outlet.

Wait for approximately two minutes during the first bootup for the gateway to enter standby power mode. The LED on the front panel turns to amber when the system is in standby power mode.

**Step 2** Plug your management ethernet cable into the dedicated management interface (port 9) on the rear panel.

- **Step 3** Connect through the CIMC LAN management interface (port 9) to the network, which has a DHCP server, to obtain
- the IP address <a.b.c.d> of the device. Open the web browser and enter the following URL: https//:<A.B.C.D>/
- **Step 4** (Or) Press and hold the power button for four seconds to boot the gateway.
  - **Note** The first time that you enter the Cisco IMC configuration interface, you are prompted to change the default password. The default password is *password*.

The following are the requirements for password:

- The password must have minimum of 8 characters and a maximum of 14 characters.
- The password must not contain the user's name.
- The password must contain characters from three of the following four categories:
  - English uppercase letters (A through Z)
  - English lowercase letters (a through z)
  - Base 10 digits (0 through 9)
  - Non-alphabetic character:
    - •! (Exclamation mark)
    - @ (At sign)
    - # (Hashtag)
    - \$ (Dollar)
    - % (Percentage)
    - ^ (Circumflex)
    - & (Ampersand)
    - \* (Asterisk)
    - - (Minus sign)
    - \_ (Underscore)
    - $\bullet = (Equal)$
    - •, (Comma)

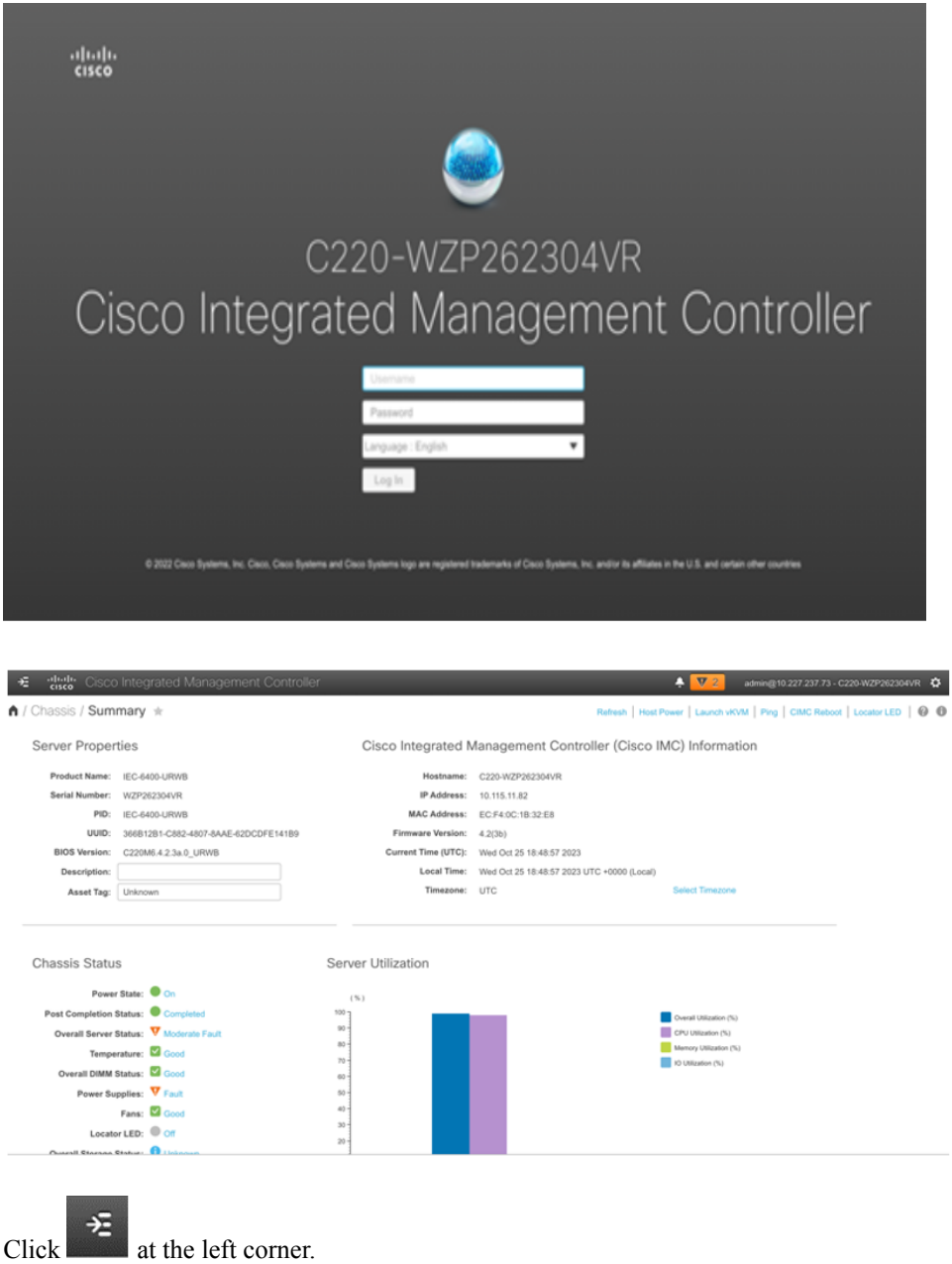

Step 5

A left pane appears.

**Step 6** Go to Admin > Networking.

A new Network page appears.

| letwork Network Security NTP :         | Setting                        |                                                                 |                                     |                                         |
|----------------------------------------|--------------------------------|-----------------------------------------------------------------|-------------------------------------|-----------------------------------------|
| NIC Redundancy:<br>MAC Address:        | None   EC:F4:0C:1B:32:E8       | <ul> <li>Auto Negotiation</li> <li>Auto Negotiation:</li> </ul> | V                                   |                                         |
|                                        |                                | Admin Mode Operation Mdde                                       |                                     |                                         |
|                                        |                                | Network Port                                                    | Speed: Auto V<br>Duplex: Auto V     | rk Port Speed: 100 Mbps<br>Duplex: Full |
| <ul> <li>Common Properties</li> </ul>  |                                | <ul> <li>VLAN Properties</li> </ul>                             |                                     |                                         |
| Management Hostname:                   | C220-WZP262304VR               | Enable VLAN:                                                    |                                     |                                         |
| Dynamic DNS:                           | v                              | VLAN ID:                                                        |                                     |                                         |
| Dynamic DNS Update Domain:             |                                | Priority:                                                       |                                     |                                         |
| Dynamic DNS Refresh Interval:          | 0 [0 (Disabled)- 8736] Hour(s) |                                                                 |                                     |                                         |
| <ul> <li>IPv4 Properties</li> </ul>    |                                | <ul> <li>IPv6 Properties</li> </ul>                             |                                     |                                         |
| Enable IPv4:                           | $\checkmark$                   | Enable IPv6:                                                    | $\checkmark$                        |                                         |
| Use DHCP:                              |                                | Use DHCP:                                                       | $\checkmark$                        |                                         |
| Management IP Address:                 | 10.115.11.82                   | Management IP Address:                                          |                                     |                                         |
| Subnet Mask:                           | 255.255.255.0                  | Prefix Length:                                                  |                                     |                                         |
| Gateway:                               | 10.115.11.1                    | Gateway:                                                        |                                     |                                         |
| Obtain DNS Server Addresses From DHCP: |                                | Obtain DNS Server Addresses From DHCP:                          |                                     |                                         |
| Preferred DNS Server:                  | 8.8.8.8                        | Preferred DNS Server:                                           |                                     |                                         |
| Alternate DNS Server:                  | 0.0.0.0                        | Alternate DNS Server:                                           |                                     |                                         |
|                                        |                                | Link Local Address:                                             | fe80::eef4:cff:fe1b:32e8            |                                         |
|                                        |                                | SLAAC Address:                                                  | fdce:5b25:5481:0:eef4:cff:fe1b:32e8 |                                         |

**Step 7** In the **IPv4 Properties**, uncheck the **Use DHCP** check box.

**Note** Before you enable DHCP, you must preconfigure your DHCP server with the range of MAC addresses for this gateway.

The NIC mode is **Dedicated** as there is a dedicated ethernet management port and it must not be changed.

# Step 8 Enter the Management IP Address, Subnet Mask, Gateway, Preferred DNS Server, and Alternate DNS Server fields.

The static IPv4 and IPv6 settings include the following:

- Cisco IMC IPv4 address
- Gateway IPv4 address

For IPv6, if you do not know the gateway, you can set it as none by entering :: (two colons).

• Preferred DNS server address

For IPv6, you can set this as none by entering :: (two colons).

- **Step 9** (Optional) Update the **VLAN Properties**.
- **Step 10** (Optional) Set a hostname for the server.
- **Step 11** (Optional) Enable dynamic DNS and set a dynamic DNS (DDNS) domain.
- Step 12 Click Save Changes.

The device reboots and you must refresh the browser to establish connection with the new management IP address.

## **Connecting to Gateway Console Port**

To configure the gateway locally (without connecting to a wired LAN), connect the computer to the gateway's console port using a DB-9 to RJ-45 serial cable and to open the CLI by connecting to the gateway's console port, follow these steps:

- **Step 1** Connect a nine-pin female DB-9 to RJ-45 serial cable on one side to the RJ-45 serial port on the gateway and the other side to the COM port on a computer.
- **Step 2** Set up a terminal emulator to communicate with the gateway. In the terminal emulator, use the following settings:

| Parameter    | Value        |
|--------------|--------------|
| Baud rate    | 115200 bps   |
| Data         | Eight bits   |
| Parity       | No           |
| Stop         | One stop bit |
| Flow Control | No           |

**Step 3** If you are logging in for the first time, use the standard command prompt (>) mode to execute unprivileged commands. Use the default username and password to login: Cisco.

**Note** Once the initial configuration completes, ensure that you remove the serial cable from the gateway.

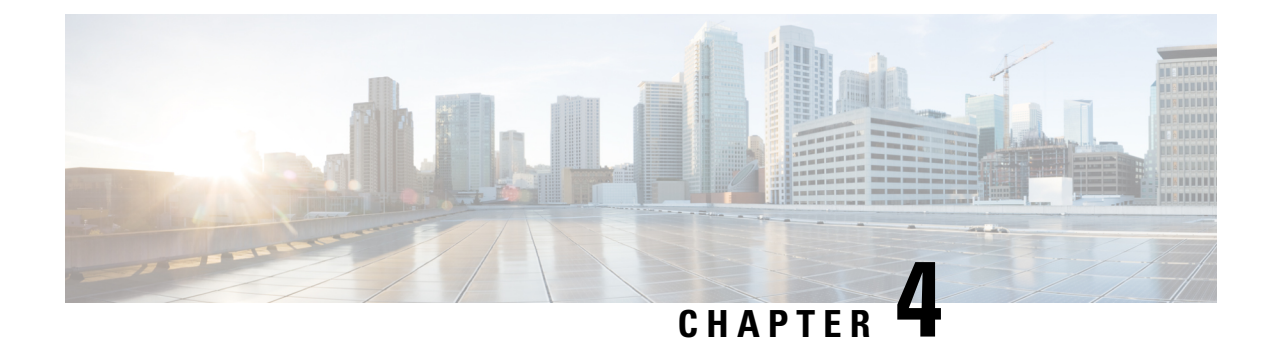

# Log into Gateway Configurator for the First Time

You can log into the gateway configurator using any three of the following methods:

- Using configurator interface or through SSH from data ports using CLI, see Log into the Gateway Configurator for the First Time, on page 15
- Using CIMC CLI, see Accessing Gateway's CLI from CIMC CLI, on page 15
- Accessing Gateway's CLI from CIMC CLI, on page 15
- Log into the Gateway Configurator for the First Time, on page 15
- Changing the Default Login Credentials, on page 16
- Rules to Reset the Login Credentials, on page 19

# Accessing Gateway's CLI from CIMC CLI

Use CIMC CLI to access the server for configuring the IEC-6400 gateway:

- Step 1 To connect with the server through the serial console, use the following CLI command: device# connect host
- **Step 2** Enter the username and password.

Credentials are Cisco/Cisco.

- Step 3 To retrieve the details of DHCP address in the provisioning mode, use the following CLI command: device# ip
- Step 4 At first, use the CLI command to set new username and password: device# credentials
- **Step 5** Login with default login credentials and then enter the new username and password. For rules on creating the new login credentials, see Rules to Reset the Login Credentials, on page 19.

After successful login, the device is in provisioning mode.

# Log into the Gateway Configurator for the First Time

Follow the steps to access the IEC-6400-URWB Configurator:

### Before you begin

Before you login, disable the Wi-Fi on your computer to prevent routing issues between the computer's wired and wireless network interfaces. The IEC-6400-URWB configurator allows you to configure the IEC-6400 gateway.

- **Step 1** Power on the gateway and wait for atleast five minutes to allow the boot sequence to finish.
- **Step 2** Connect one end of a CAT5/6 ethernet cable to the computer and the other end of the cable to the LAN port on the gateway.
  - Note The configurator interface and SSH can be accessible through the data ports 10 and 11 (see Figure 3: Rear Panel View).
- **Step 3** Launch the computer's web browser.
- Step 4 To access the configurator, open the web browser and enter the following URL: https://<IP address of gateway>/ The IEC-6400-URWB Configurator login window appears.

| ULTRA RELIABLE<br>WIRELESS BACKHAUL | Cisco URWB IEC-6400-URWB Configurator<br>MESH END MODE |
|-------------------------------------|--------------------------------------------------------|
|                                     | Login                                                  |
| Username:                           |                                                        |
| Password:                           |                                                        |
| Show password: 🗹                    |                                                        |
|                                     | Login                                                  |

- **Note** The web browser may display security warnings because the IEC-6400 gateway is connected to the computer using an unsecured CAT5/6 cable connection. Ignoring these warnings is safe and expected during the configuration process.
- **Step 5** Enter the username and password in the respective fields. Following are the factory-set login details:
  - Username: Cisco
  - · Password: Cisco

```
Step 6 Click Login.
```

### **Changing the Default Login Credentials**

- Configuring New Login Credentials using GUI
- Configuring New Login Credentials using CLI

### Before you begin

After your initial login, the configurator prompts you to change the gateway's login credentials and mesh passphrase. You can perform this task using either of the following methods:

### **Configuring New Login Credentials using GUI**

To change the login credentials, follow these steps:

- **Step 1** Enter the current username in the **Current username** field.
- **Step 2** Enter the current password in the **Current password** field.
- **Step 3** Enter the new username in the **New username** field.
- **Step 4** Enter the new password in the **New password** field. For rules on creating the new login credentials, see Rules to Reset the Login Credentials.
- **Step 5** Re-enter the new password in the **Confirm new password** field.
- **Step 6** Enter the current mesh passphrase in the **Mesh passphrase** field.
- **Step 7** Enter the new mesh passphrase in the **Confirm mesh passphrase** field.
- Step 8 Click Change.

| ULTRA RELIABLE<br>WIRELESS BACKHAUL | co URWB IEC-6400-URWB Configurator<br>5.27.50.238 - MESH END MODE |
|-------------------------------------|-------------------------------------------------------------------|
| First Login: F                      | Please Reset Credentials                                          |
| Current username:                   |                                                                   |
| Current password:                   |                                                                   |
| New username:                       |                                                                   |
| New password:                       |                                                                   |
| Confirm new password:               |                                                                   |
| Mesh passphrase:                    |                                                                   |
| Confirm mesh passphrase:            |                                                                   |
| Show password:                      |                                                                   |
|                                     | Change                                                            |

The IEC-6400- URWB Configurator window appears.

| ULTRA RELIABLE<br>WIRELESS BACKHAUL                                                                                                    | Cisco URWB IEC-6400-URWB Configurator<br>5.27.50.238 - MESH END MODE                                                                                                    |                                                                                                    |  |
|----------------------------------------------------------------------------------------------------|----------------------------------------------------------------------------------------------------|----------------------------------------------------------------------------------------------------|--|
| IOTOD IW Provisioning FM-QUADRO                                                                                                    | IOTOD IW Management                                                                                                    |                                                                                                    |  |
| GENERAL SETTINGS                                                                                                    | IOTOD IW Configurat                                                                                                    | ion Mode                                                                                                    |  |
| - general mode<br>NETWORK CONTROL<br>- advanced tools<br>ADVANCED SETTINGS<br>- static routes<br>- allowlist / blocklist<br>- multicast<br>- snmp<br>- radius<br>- ntp<br>- 12tp configuration<br>- vlan settings<br>- Fluidity | Provisioning: initial radio configuration phase. The radio MUS<br>Interface ( IOTOD Industrial Wireless US, IOTOD Industrial Wi<br>manually if Offline configuration is selected.<br>Offline Configuration: it supports local parameter changes the<br>single file downloaded from IOTOD IW section in IOTOD Industrial<br>IOTOD Industrial Wireless EU ).<br>Online Cloud-Managed Configuration: the radio can be con<br>(IOTOD IW section in IOTOD Industrial Wireless US or IOTOD<br>the Internet and can access IOTOD IW Cloud Server. Radio W | To be configured using the Centralized Web<br>ireless EU ) if connection is successful or<br>wrough the radio Web UI / CLI or upload of a<br>strial Wireless (IOTOD Industrial Wireless US,<br>figured from the Centralized Web Interface<br>of Industrial Wireless EU) if it is connected to<br>/eb UI and CLI are read-only. |  |
| - misc settings                                                                                                    | IOTOD IW Cloud conn                                                                                                    | ection info                                                                                                    |  |
| - SMART IICENSE<br>MANAGEMENT SETTINGS                                                                                                    | Server Host:                                                                                                    | IOTOD Industrial Wireless                                                                                                    |  |
| - status                                                                                                    | Status:                                                                                                    | Connected                                                                                                    |  |
| - reboot                                                                                                    | Current IP Configuration                                                                                                    |                                                                                                    |  |
| - 108001                                                                                                    | Current IP:                                                                                                    | 10.115.11.49 (dhcp)                                                                                                    |  |
|                                                                                                    | Current Netmask:                                                                                                    | 255.255.255.0                                                                                                    |  |

### **Configuring New Login Credentials using CLI**

You can access the gateway's CLI using either of the following methods:

- Through SSH from data ports, see Log into the Gateway Configurator for the First Time, on page 15
- Through CIMC CLI, see Accessing Gateway's CLI from CIMC CLI, on page 15

To know the default IP address for SSH connection, see Configuring the Gateway Initially in Provisioning Mode, on page 22.

**Step 1** To configure new login credentials using the GUI or CLI, see Rules to Reset the Login Credentials.

Note The default login credentials are:

username: Cisco password: Cisco

**Step 2** To reset the login credentials, use the following example credentials:

```
username: demouser
password: DemoP@ssw0rd
```

L

• Example of configuring a password from the CLI:

Device# # iotod-iw configure offline Switching to IOTOD IW Offline mode...

**Step 3** After the first login, reset your credentials:

Old username:Cisco Old Password:Cisco New username:demouser New Password:DemoP@sswOrd Confirm Password:DemoP@sswOrd Mesh Passphrase: Confirm Mesh Passphrase: YES

**Step 4** After successful credentials change, login again:

User access verification Username: demouser Password: DemoP@ssw0rd

**Note** In the above example, all passwords are in plain text. This is for demo purposes (example credential). In the actual configuration, they are hidden behind asterisks (\*).

## **Rules to Reset the Login Credentials**

When the gateway is switched to offline mode (after the initial login), you need to set a new login credential for the gateway. To configure a new password using a GUI or CLI, the login credentials should follow the criteria:

- The username length must be from 1 to 32 characters.
- The password length must be from 8 to 32 characters.
- The password must include at least one uppercase character, one lowercase character, one digit, and one special character.
- The following special characters are permitted:
  - ! (Exclamation mark)
  - \* (Asterisk)
  - + (Plus sign)
  - (Minus sign)
  - •, (Comma)
  - - (Hyphen)
  - @ (At sign)
  - ^ (Circumflex)
  - \_ (Underscore)

- The password must not contain:
  - White spaces
  - Name like Cisco, such as CiSc0 or 0cSiC
  - Three sequential characters or digits (ABC/ CBA) or (123/321)
  - The same three characters or digits consecutively (AAA) or (666)
  - Same as or the reverse of the username
  - · Same as the current or existing password

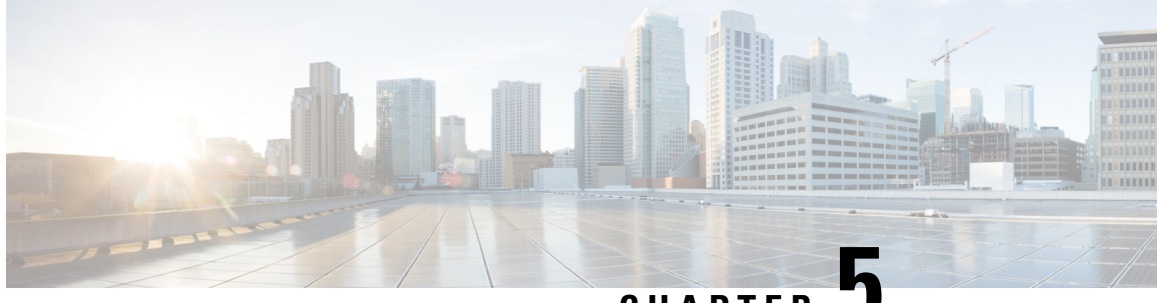

CHAPTER J

# Configuring the Gateway Initially in Provisioning Mode

You can use IoT OD IW for online cloud configuration or alternatively you can switch to offline mode for configuring the gateway manually using the CLI or web UI.

- Switching Between Offline and Online modes, on page 21
- Configuring the Gateway Initially in Provisioning Mode, on page 22
- Configuring General Settings using GUI, on page 28
- Configuring LAN Parameters using CLI, on page 29
- Resetting the Gateway to Factory Default using GUI, on page 29
- Resetting the Gateway to Factory Default using CLI, on page 29
- Rebooting the Gateway using GUI, on page 30
- Rebooting the Gateway using CLI, on page 30
- Saving and Restoring the Gateway Settings, on page 30
- Configuring IoT OD IW Online and Offline Mode using CLI, on page 32

# **Switching Between Offline and Online modes**

To switch between offline and online mode, follow these steps:

**Step 1** Log into the configurator interface, see Log into the Gateway Configurator for the First Time. The **URWB IEC-6400-URWB Configurator** window appears.

| ULTRA RELIABLE<br>WIRELESS BACKHAUL                                                                                                    | Cisco URWB IEC-6400-URW<br>5.27.50.238 - MESH ENE                                                                                                    | <b>/B Configurator</b><br>D MODE                                                                                                    |
|----------------------------------------------------------------------------------------------------|----------------------------------------------------------------------------------------------------|----------------------------------------------------------------------------------------------------|
| IOTOD IW Provisioning<br>FM-QUADRO                                                                                                    | IOTOD IW Management                                                                                                    |                                                                                                    |
| GENERAL SETTINGS                                                                                                    | IOTOD IW Configurati                                                                                                    | ion Mode                                                                                                    |
| - general mode<br>NETWORK CONTROL<br>- advanced tools<br>ADVANCED SETTINGS<br>- static routes<br>- allowlist / blocklist<br>- multicast<br>- snmp<br>- radius<br>- ntp<br>- 12tp configuration<br>- vian settings | Provisioning: initial radio configuration phase. The radio MUS<br>Interface ( IOTOD Industrial Wireless US, IOTOD Industrial Wireless US, IOTOD Industrial Wireless US, IOTOD Industrial Wireless US, IOTOD Industrial Wireless US, IOTOD Industrial Wireless EU ).<br>Offline Configuration: it supports local parameter changes the single file downloaded from IOTOD IW section in IOTOD Industrial Wireless EU ).<br>Online Cloud-Managed Configuration: the radio can be configuration Wireless US or IOTOD the Internet and can access IOTOD IW Cloud Server. Radio Wireless Wireless Wireles | To be configured using the Centralized Web<br>reless EU ) if connection is successful or<br>rough the radio Web UI / CLI or upload of a<br>strial Wireless (IOTOD Industrial Wireless US,<br>figured from the Centralized Web Interface<br>Industrial Wireless EU) if it is connected to<br>feb UI and CLI are read-only. |
| - Fluidity                                                                                                    |                                                                                                    |                                                                                                    |
| - smart license                                                                                                    | IOTOD IW Cloud conne                                                                                                    | ection info                                                                                                    |
| MANAGEMENT SETTINGS                                                                                                    | Server Host:                                                                                                    | IOTOD Industrial Wireless                                                                                                    |
| - status                                                                                                    | Status:                                                                                                    | Connected                                                                                                    |
| - reboot                                                                                                    | Current IP Configu                                                                                                    | iration                                                                                                    |
| - logout                                                                                                    | Current IP:                                                                                                    | 10.115.11.49 (dhcp)                                                                                                    |
|                                                                                                    | Current Netmask:                                                                                                    | 255.255.255.0                                                                                                    |

### Step 2 Click IOTOD IW.

IOT OD IW Configuration Mode window appears.

- **Step 3 IOT OD IW Configuration Mode** section has two options. Click the option you need:
  - · Online Cloud-Managed mode
  - Offline mode

#### Step 4 Click Confirm.

- If you select Online Cloud-Managed mode, a 10 second countdown pop-up appears.
- If you select Offline mode, a five second countdown pop-up appears.

# **Configuring the Gateway Initially in Provisioning Mode**

The IEC-6400 gateway running on URWB mode supports configuration from IoT OD IW or using local management configurator interface. IoT OD is the cloud management portal, where the gateway connects to the online cloud through the network. In the offline mode, the gateway is configured using the CLI or web

UI. A gateway with no configuration settings defaults to provisioning mode, which allows the initial configuration to be sent to the gateway from IoT OD IW.

- The provisioning mode where the gateway attempts to request network configuration using the DHCP and connects to IoT OD IW.
- If there is no network connectivity, the gateway can be configured locally using either GUI, or CLI and it is accessible through console port.

The DHCP server assigns a default gateway and domain name system (DNS) server. IoT OD uses DNS geo-location to direct the gateway in the United States to the US cluster. Other locations are directed to the EU cluster. Ensure your IoT OD organization is configured to the correct cluster.

DHCP is used only in provisioning mode. A static IP address must be assigned for normal operation. If DHCP is unavailable and configuration using IoT OD IW is required, the IP address, subnet, default gateway, and DNS can be manually configured.

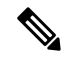

**Note** When the gateway is in provisioning mode, the gateway attempts to get an IP address from a DHCP server. If the gateway fails to receive an IP address using DHCP, the gateway reverts to a fallback IP address of 192.168.0.10/24. For easier accessibility, the gateway is also assigned an additional backup IP address as 169.254.C.D, where C and D are the last two octets of the Mesh ID.

| Initial Mode      | Gateway Status                  | Solution                               | Gateway Mode                                                                          | Refer                                                                                                    |
|-------------------|---------------------------------|----------------------------------------|---------------------------------------------------------------------------------------|----------------------------------------------------------------------------------------------------|
| Provisioning mode | Gets an IP address<br>from DHCP | Yes (Received IP<br>address)           | Configure the<br>gateway using IoT<br>OD IW (Online<br>mode)                          | If the gateway status<br>is shown as Online,<br>do the next step by<br>Configuring the<br>gateway using IoT<br>OD IW                  |
|                   |                                 | No (Reverts to<br>fallback IP address) | Configure the<br>gateway using the<br>configurator Web UI<br>or CLI (Offline<br>mode) | If the gateway status<br>is shown as Offline,<br>do the next step by<br>Log into the<br>Gateway<br>Configurator for the<br>First Time |

| Troubleshooting: Gateway Status in Provisioning<br>Mode                                            | Refer topic                                         |
|----------------------------------------------------------------------------------------------------|-----------------------------------------------------|
| If the gateway connects to the network in provisioning mode, but not able to connect to IoT OD IW. | Gateway Fails to Connect to IoT OD IW, on page 25   |
| If the gateway is not able to connect to the network.                                              | Gateway Fails to Connect to the Network, on page 26 |

### **Gateway in Provisioning Mode**

The gateway is in provisioning mode if the status is shown as **Provisioning**.

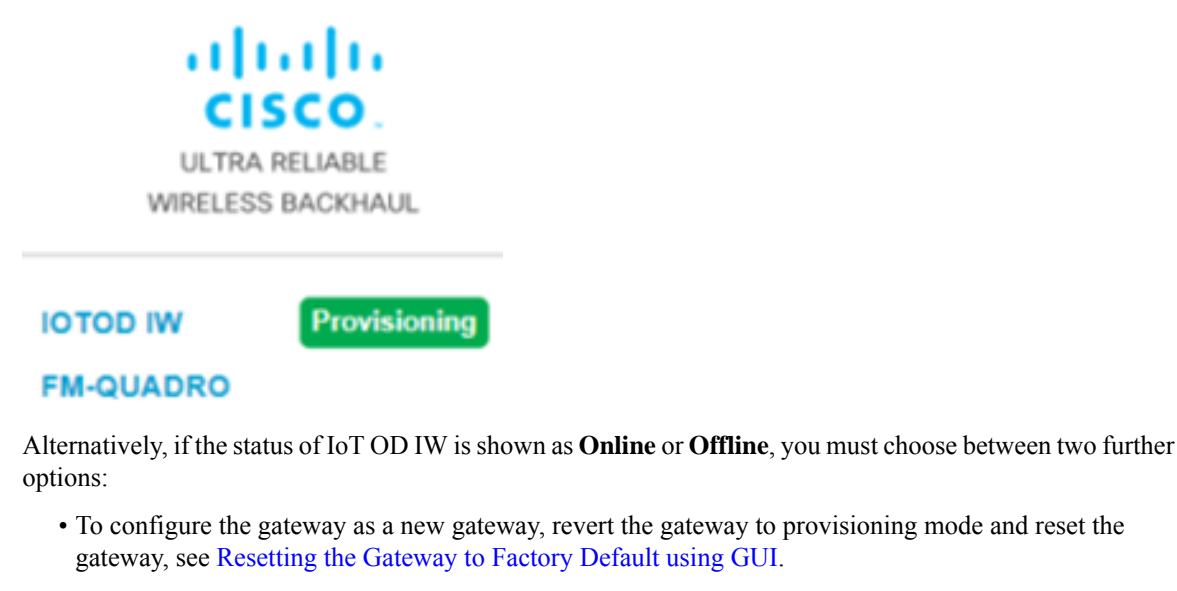

• To change the connection settings with the current configuration, see Configuring General Settings using GUI.

To verify if the gateway is in provisioning mode, use the following CLI command:

```
Device# iotod-iw show status
IOTOD IW mode: Provisioning
Status: Connected
```

### **Gateway in Disconnected Mode**

If the gateway is in provisioning mode, IoT OD IW status is shown as:

| IOTOD IW Cloud connec | tion info                 |
|-----------------------|---------------------------|
| Server Host:          | IOTOD Industrial Wireless |
| Status:               | Disconnected              |
| Current IP Configura  | ation                     |
| Current IP:           | 192.168.0.10 (fallback)   |
| Current Netmask:      | 255.255.255.0             |
|                       |                           |

When the gateway fails to receive an IP address from the DHCP server, it reverts to the fallback IP address (192.168.0.10/24).

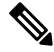

Note

DHCP is only used in provisioning mode. A static IP address must be assigned for normal operation.

### **Gateway in Connected Mode**

Ensure that the gateway is connected to a network that supports DHCP. If the connection to IoT OD IW is successful, the cloud connection status is shown as **Connected**.

| IOTOD IW Cloud connection info |                           |  |
|--------------------------------|---------------------------|--|
| Server Host:                   | IOTOD Industrial Wireless |  |
| Status:                        | Connected                 |  |
| Current IP Configur            | ation                     |  |
| Current IP:                    |                           |  |
| Current Netmask:               | 255.255.255.0             |  |

To configure a fallback address, use the following CLI command:

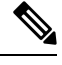

**Note** IP, Netmask, Default Gateway, Primary DNS, and Secondary DNS configuration (**ip** command) must be allowed when provisioning mode is on.

```
Device# ip [ addr <static IP address> [ netmask <static netmask> [ gateway <IP
address of default gateway[ dns1 <IP of primary DNS server> [ dns2 <IP of
alternate DNS server> ] ] ] ]
```

#### Example:

```
Device# ip addr 192.168.10.2 netmask 255.255.255.0 gateway 192.168.10.1 dns1 192.168.10.200 dns2 192.168.10.201
```

### Gateway Fails to Connect to IoT OD IW

If the gateway obtains an IP address through DHCP but cannot connect to IoT OD IW, it will retain the DHCP-assigned IP address instead of reverting to the fallback IP address. To connect the gateway to IoT OD IW, follow these steps:

- **Step 1** Check if the ethernet cable leading to the gateway is connected properly.
- **Step 2** Check if the local DNS server can fix the IP address of an IoT OD IW cloud server and verify if the IP address can be reached.
- **Step 3** Check if the gateway uses an outbound HTTPS connection on tcp/443 for the following domains:
  - · gateway.ciscoiot.com
  - us.ciscoiot.com
  - eu.ciscoiot.com
- **Step 4** During the provisioning mode, if the gateway fails to connect to IoT OD IW, the device remains in provisioning mode. You must manually configure the gateway in offline mode to change the state.

### **Gateway Fails to Connect to the Network**

### Before you begin

Verify the following for the gateway:

- It is in the correct VLAN.
- It can reach the DHCP server.
- The DHCP server has an IP address assigned to the gateway.

To connect to the network, follow these steps:

**Step 1** If needed, enter the values for the following fields in **IOT OD IW** window:

- Local IP
- Local Netmask
- Default Gateway
- Local Dns 1
- Local Dns 2

### Step 2 Click Save fallback IP.

The web browser shows the gateway reboot window appears.

| 192.168.0.10                                                                                                    |                                                      |                                 |
|----------------------------------------------------------------------------------------------------|------------------------------------------------------|---------------------------------|
| This device will be reset to Provisioning.<br>device is connected to a DHCP network of<br>fall-back address (192.168.0.11) properly<br>changes? | Please make su<br>or you have con<br>. Reboot to app | re the<br>figured the<br>ly the |
|                                                                                                    | Reset                                                | ОК                              |

- **Step 3** Click **OK**, then the gateway reboots and remains in provisioning mode and the gateway tries to connect to the network using the new connection values.
- **Step 4** If the gateway cannot connect to the network using the **DHCP** settings, **IOT OD IW Cloud connection** info status is shown as **Disconnected**.

| IOTOD IW Cloud connection info |                           |  |
|--------------------------------|---------------------------|--|
| Server Host:                   | IOTOD Industrial Wireless |  |
| Status:                        | Disconnected              |  |
| Current IP Configu             | ration                    |  |
| Current IP:                    | 192.168.0.10 (fallback)   |  |
| Current Netmask:               | 255.255.255.0             |  |

To verify if the gateway is in provisioning mode and it is not connected to IoT OD IW, use the following CLI command:

```
Device# iotod-iw show status
IOTOD IW mode: Provisioning
Status: Disconnected
```

The following CLI example shows that the gateway is in provisioning mode and retrieved the IP address from the DHCP server:

```
Device# ip

IP: 192.168.0.10

Network: 255.255.255.0

Device:

Nameservers:

DHCP Address (PROVISIONING Mode):

IP: 10.115.11.29

Network: 255.255.255.0

Device: 10.115.11.1

Nameservers: 8.8.8.8

Fallback Address (PROVISIONING Mode):

IP: 169.254.201.72

Network: 255.255.0.0
```

The following CLI example shows the gateway in provisioning mode but not able to retrieve the IP address from the DHCP server, so it uses the fallback IP address of 192.168.0.10:

```
Device# ip

IP: 192.168.0.10

Network: 255.255.0

Device:

Nameservers:

DHCP Address (PROVISIONING Mode):

IP: 192.168.0.10

Network: 255.255.0

Device:

Nameservers: 127.0.0.1

Fallback Address (PROVISIONING Mode):

IP: 169.254.201.72

Network: 255.255.0.0
```

# **Configuring General Settings using GUI**

#### Before you begin

By default, when the **General Mode** window is opened for the first time, the **Local IP**, **Local netmask**, and **LAN parameters** fields are with factory-set default values.

The general mode window contains controls on how to monitor and/or change the following settings:

- Shared network passphrase
- Gateway's LAN parameters

To change the General Mode settings, follow these steps:

# Step 1In the GENERAL SETTINGS, click general mode.The GENERAL MODE window appears.

| GENERAL MODE                                                                                                    |               |  |
|----------------------------------------------------------------------------------------------------|---------------|--|
| Genera                                                                                                    | I Mode        |  |
| Mesh Passphrase" is an alphanumeric string or special characters excluding '[apex] "[double apex] `[backtick]<br>§[dollar] =[equal] \[backslash] <[left angle bracket] >[right angle bracket] #[hash] %[percent] ([left bracket] )[right<br>pracket] &[ampersand] and whitespace (e.g. "mysecurecamnet") that indentifies your network. It MUST be the<br>same for all the Cisco URWB units belonging to the same network. |               |  |
| Mesh Passphrase:                                                                                                    | Curwb         |  |
| LAN Par                                                                                                    | ameters       |  |
| Local IP:                                                                                                    | 192.168.0.10  |  |
| Local Netmask:                                                                                                    | 255.255.255.0 |  |
| Default Gateway:                                                                                                    |               |  |
| Local Dns 1:                                                                                                    |               |  |
| Local Dns 2:                                                                                                    |               |  |

- **Step 2** In the **General Mode** section, verify that the **Mesh Passphrase** field is set as desired.
- **Step 3** In the LAN Parameters section, enter the following details:
  - Enter the local IP address in the Local IP field.
  - Enter the local netmask address in the Local Netmask field.
  - Enter the default gateway IP address in the Default Gateway field.
  - Enter the local primary DNS IP address value in the Local Dns 1 field.
  - Enter the local secondary DNS IP address value in the Local Dns 2 field.

Step 4 Click Save.

## **Configuring LAN Parameters using CLI**

To configure LAN parameters, use the following CLI command:

Example:

```
ip addr 192.168.10.2 netmask 255.255.255.0 gateway 192.168.10.1 dns1 192.168.10.200 dns2 192.168.10.201
```

## **Resetting the Gateway to Factory Default using GUI**

To reset the gateway to its factory defaults, follow these steps:

**Step 1** In the **MANAGEMENT SETTINGS**, click **reset factory defaults**. The gateway reset window appears.

Are you sure you want to reset to factory default settings?

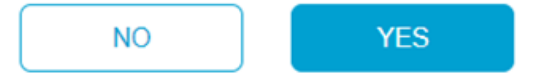

**Step 2** Click **YES** to reset the gateway with the factory reset or click **NO**.

- **Note** If you have previously saved the gateway configuration file, you can restore the saved configuration settings to the gateway as described in Saving and Restoring the Gateway Settings.
- **Note** Perform a hard reset only if the gateway needs to be reconfigured using its factory configuration as an unpacked gateway. A hard reset performs the reset of the gateway's IP address, administrator password, and then it disconnects the gateway from the network. Instead, if you want to reboot the gateway, see Rebooting the Gateway using GUI.

# **Resetting the Gateway to Factory Default using CLI**

To perform reset the configuration, use the following CLI command:

Device# factory reset config Factory reset configuration and reboot? Type YES to continue.

Enter YES in the CLI command to start the device reset.

To reset the configuration and data wipe, use the following CLI command:

```
Device# factory reset default
WARNING: Secure data wipe will be performed on the next reboot. This could take a long time
```

DO NOT POWER OFF THE DEVICE DURING THIS OPERATION! Perform DATA WIPE (Configuration, logs, crashfiles) and reboot? Type YES to continue. These files are cleared as part of this process: 1)Config, Bak config files 2) Crashfiles 3) syslogs 4) Boot variables

```
    5) Pktlogs
    6) Manually created files
    Do you want to proceed? (y/n)
```

Enter y in the CLI command to start the device reset of the configuration and data wipe or enter n to abort the process.

### **Rebooting the Gateway using GUI**

#### Before you begin

This procedure allows you to reboot the gateway's operating system.

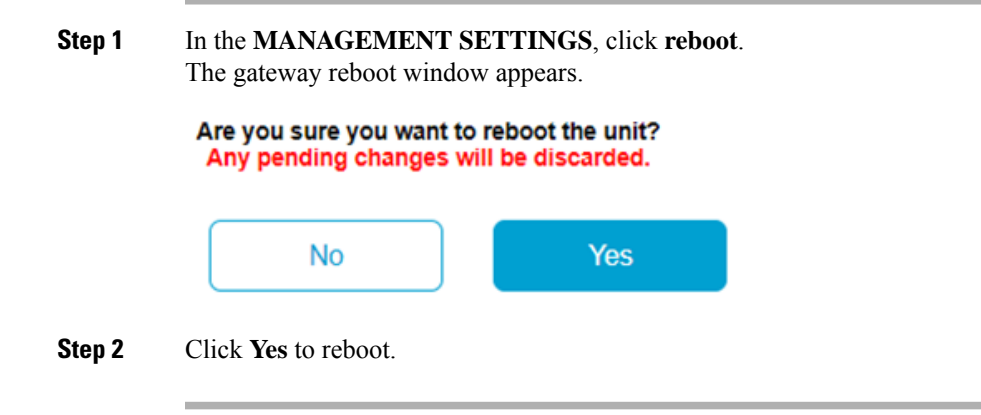

# **Rebooting the Gateway using CLI**

To perform a reboot, use the following CLI command:

Device#reboot Proceed with reload command (cold)? [confirm]

Enter confirm in the CLI command to start the device reboot.

## Saving and Restoring the Gateway Settings

The LOAD OR RESTORE SETTINGS window allows you to perform the following tasks:

- Save the gateway's current software configuration as a configuration (\*.conf) file.
- Upload and apply a saved configuration file to the current gateway.

L

 Note
 Gateway software configuration (\*.conf) files are not interchangeable with IoT OD IW configuration setup (\*.iwconf) files.

 Image: Provide the state of the state of the

### **Downloading the Gateway's Current Configuration Settings**

### Before you begin

To download the gateway's existing configuration settings to your computer, follow these steps:

Step 1In the MANAGEMENT SETTINGS, click configuration settings.<br/>The LOAD OR RESTORE SETTINGS window appears.

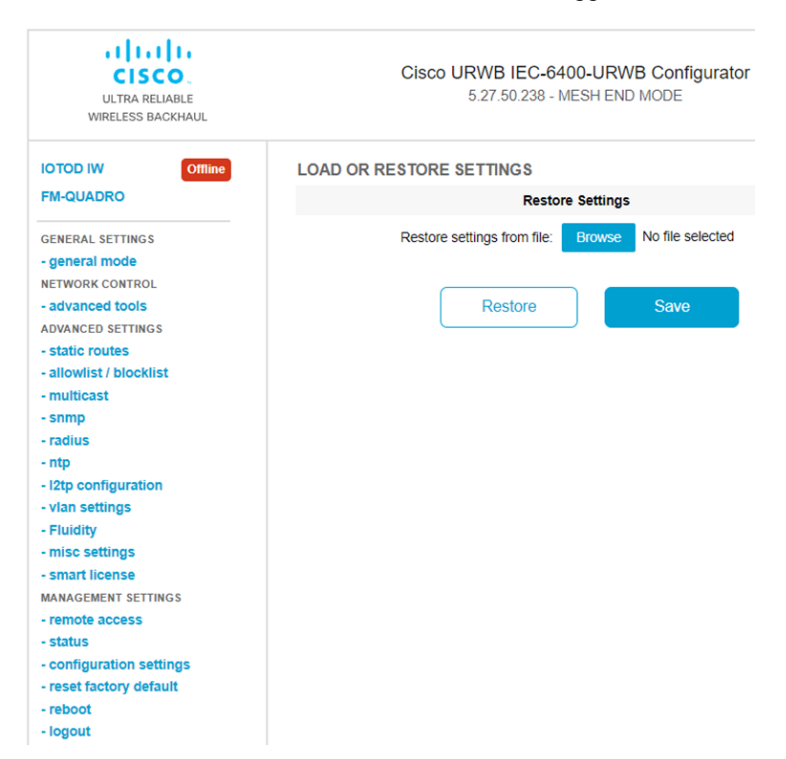

**Step 2** Click **Save** to download the gateway's configuration (\*.conf) file.

### Uploading a Saved Configuration File to the Gateway

To upload the saved configuration file on to the gateway, follow these steps:

### Before you begin

Before initiating the restoration process using the configuration file, ensure you have the file stored on your computer. For downloading the file, see Downloading the Gateway's Current Configuration Settings.

| Step 1 | In the MANAGEMENT SETTINGS, click configuration settings. |
|--------|-----------------------------------------------------------|
|        | The LOAD OR RESTORE SETTINGS window appears.              |

- Step 2Click Browse to upload the configuration (\*.conf) file.The selected configuration file is shown next to the Browse button.
- **Step 3** Click **Restore** to apply the configuration settings to the gateway. Once you apply the configuration, the gateway starts rebooting.

# **Configuring IoT OD IW Online and Offline Mode using CLI**

To configure the gateway using IoT OD IW, use the following CLI command:

Device# iotod-iw configure {offline | online}

Online - It sets up IoT OD IW to online mode. The gateway can be managed from an IoT OD IW cloud server.

Offline – It sets up IoT OD IW in offline mode. The gateway is disconnected from IoT OD IW and must be manually configured.

To configure the gateway using IoT OD IW, see Configure IW gateways in online / offline mode.

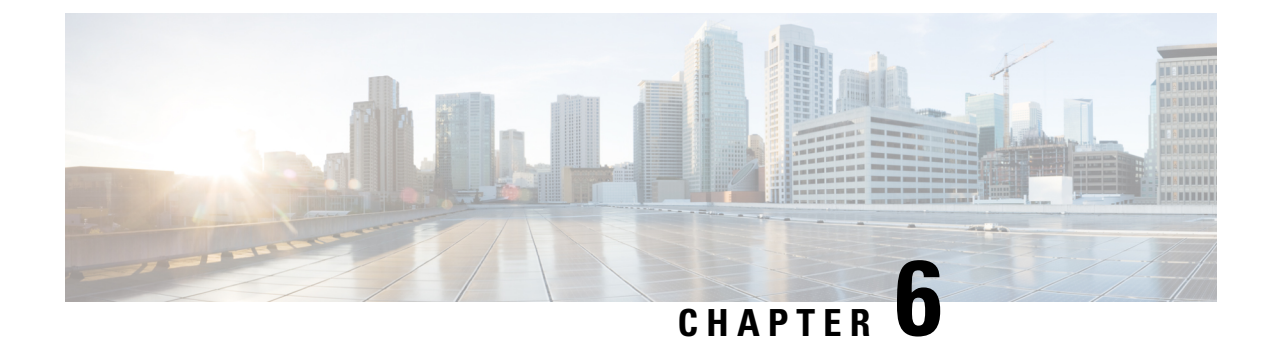

# **Configuring Advanced Settings**

- Configuring SNMP using CLI, on page 33
- Configuring SNMP Version v2c using GUI, on page 35
- Configuring SNMP Version v3 using GUI, on page 35
- Configuring NTP using GUI, on page 37
- Configuring NTP using CLI, on page 38
- Configuring VLAN Settings, on page 40
- Rules for Packet Management, on page 40
- Configuring Fluidity Settings using GUI, on page 42
- Configuring Fluidity Settings using CLI, on page 43
- Configuring Gateway Status, on page 43

# **Configuring SNMP using CLI**

URWB software for network management functionalities uses SNMP applications. The SNMP implementation supports queries (solicited) and traps (unsolicited). If you enable SNMP traps, specify the server address to which the monitoring information is sent.

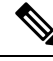

Note

The same SNMP configuration must be set for all gateways in the network.

To configure SNMP, use the following CLI commands:

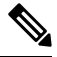

Note All parameters of SNMP are required to be configured before enabling SNMP feature using CLI:

snmp enabled

#### Table 1: SNMP CLI Commands

| Purpose                                 | Command or Action                 |
|-----------------------------------------|-----------------------------------|
| To enable or disable SNMP functionality | Device# snmp [enabled   disabled] |
| To specify the SNMP protocol version    | Device# snmp version {v2c   v3}   |

| Purpose                                                            | Command or Action                                                                                                   |
|--------------------------------------------------------------------|----------------------------------------------------------------------------------------------------|
| To specify the SNMP v2c community ID number (SNMP v2c)             | Device# snmp community-id <length 1-64=""></length>                                                                 |
| To specify the SNMP v3 username (SNMP v3)                          | Device# snmp username <length 32=""></length>                                                                       |
| To specify the SNMP v3 user password (SNMP v3)                     | Device# snmp password <length 8-64=""></length>                                                                     |
| To specify the SNMP v3 authentication protocol (SNMP v3)           | Device# snmp auth-method<br><md5 sha sha-224 sha-256 sha-384 sha-512></md5 sha sha-224 sha-256 sha-384 sha-512>     |
| To specify the SNMP v3 encryption protocol (SNMP $\cdot$ 2)        | Device# snmp encryption {aes   none}                                                                                |
| V3)                                                                | Note Possible encryption value is aes.<br>Alternatively, enter none if the v3<br>encryption protocol is not needed. |
| To specify the SNMP v3 encryption passphrase (SNMP v3)             | Device# snmp secret <length 8-64=""></length>                                                                       |
| To specify the SNMP periodic trap settings                         | Device# snmp periodic-trap {enabled  <br>disabled}                                                                  |
| To specify the notification trap period for periodic<br>SNMP traps | Device# snmp trap-period <1-2147483647> Note Notification value trap period measured in minutes.                    |
| To enable or disable SNMP event traps                              | Device# snmp event-trap {enabled   disabled}                                                                        |
| To specify the SNMP NMS hostname or IP address                     | Device# snmp nms-hostname {hostname  Ip<br>Address}                                                                 |
| To disable SNMP configuration                                      | Device# snmp disabled                                                                                               |

### Table 2: Example of SNMP configuration:

| Purpose              | Command or Action                                                                                                    |
|----------------------|----------------------------------------------------------------------------------------------------|
| To configure SNMP v2 | Device# snmp community-id <length 1-64=""><br/>Device # snmp nms-hostname hostname/Ip Address<br/>Device # snmp trap-period &lt;1-2147483647&gt;<br/>Device # snmp periodic-trap enabled/disabled<br/>Device # snmp event-trap enabled/disabled<br/>Device # snmp version v2c<br/>Device # snmp enabled</length>                                                                                                    |
| To configure SNMP v3 | Device # snmp nms-hostname hostname/Ip Address<br>Device # snmp trap-period <1-2147483647><br>Device # snmp username <length 32=""><br/>Device # snmp password <length 8-64=""><br/>Device # snmp auth-method<br/><md5 sha sha-224 sha-256 sha-384 sha-512><br/>Device # snmp encryption <aes  none=""><br/>Device # snmp secret <length 8-64=""><br/>Device # snmp periodic-trap enabled/disabled<br/>Device # snmp event-trap enabled/disabled</length></aes ></md5 sha sha-224 sha-256 sha-384 sha-512></length></length> |

# **Configuring SNMP Version v2c using GUI**

By default, the gateways are shipped from the factory with SNMP in disabled mode.

To change the gateway's SNMP mode to version v2c and configure the gateway, follow these steps:

| Step 1 | Choose the version v2c from the SNMP mode drop-down list |
|--------|----------------------------------------------------------|
|        | The <b>SNMP</b> window appears.                          |

|                                | SNMP     |  |
|--------------------------------|----------|--|
| SNMP mode                      | e: V2c 🗸 |  |
| Community IE                   | D:       |  |
| Enable SNMP periodic trap      | p: 🗆     |  |
| Enable SNMP event trap         | p: 🗌     |  |
| NMS hostname                   | 9:       |  |
| Notification period (minutes): |          |  |
|                                |          |  |
| Reset                          | Save     |  |

**Step 2** Enter the community identity value in the **Community ID** field.

Important The same community identity value must be set for all the gateways in the network.

**Step 3** Check the **Enable SNMP event trap** check box to enable SNMP event traps for significant system-related events, and then enter the network management station (NMS) host name in the **NMS hostname** field.

**Important** The NMS host to which traps are sent must have an SNMP agent that is configured to collect SNMP v2c traps.

**Step 4** Check the **Enable SNMP periodic trap** check box to enable periodic SNMP traps to send SNMP traps at defined periodic intervals and then enter the host name of NMS in the **NMS hostname** field. Enter the notification period (minutes) in the **Notification period**.

Step 5 Click Save.

# **Configuring SNMP Version v3 using GUI**

By default, the gateways are shipped from the factory with SNMP in disabled mode.

To change the gateway's SNMP mode to version v3 and then configure the gateway, follow these steps:

Step 1Choose the version v3 from the SNMP mode drop-down list.<br/>The SNMP window appears.

| SNMP                               |                            |
|------------------------------------|----------------------------|
| SNMP mode                          | V3 V                       |
| SNMP v3 username                   | :                          |
| SNMP v3 password                   | :                          |
| Show SNMP v3 password              |                            |
| SNMP v3 authentication proto       | SHA V                      |
| SNMP v3 encryption                 | No Encryption $\checkmark$ |
| SNMP v3 encryption passphrase      | :                          |
| Show SNMP v3 encryption passphrase | :                          |
| Enable SNMP periodic trap          |                            |
| Enable SNMP event trap             |                            |
| Engine ID                          | Currently Unavailable      |
| NMS hostname                       | :                          |
| Notification period (minutes)      | :                          |
|                                    |                            |
| Reset                              | Save                       |

**Step 2** Enter the SNMP v3 username in the **SNMP v3 username** field.

**Note** The same SNMP v3 username must be set for all the gateways in the network.

#### **Step 3** To change the current SNMP v3 password, enter the new password in the **SNMP v3 PASSWORD** field.

- Step 4 Choose the authentication type from the SNMP v3 authentication proto drop-down list. The available options are:
  - MD5
  - SHA
  - SHA-224
  - SHA-256
  - SHA-384
  - SHA-512

**Important** The same SNMP authentication protocol must be set for all the gateways in the network.

**Step 5** Choose the appropriate encryption protocol from the **SNMP v3 encryption** drop-down list. The available options are:

- No Encryption
- **DES** (Data Encryption Standard)
- AES (Advanced Encryption Standard)

|        | Note                                                                                                    | The same encryption protocol must be set for all the gateways in the network.                                                                                                 |  |
|--------|----------------------------------------------------------------------------------------------------|----------------------------------------------------------------------------------------------------|--|
| Step 6 | To change the encryption passphrase, enter a new passphrase in the <b>SNMP v3 encryption passphrase</b> field                                                                                                    |                                                                                                    |  |
| Step 7 | Check th<br>and then                                                                                                    | The <b>Enable SNMP event trap</b> check box to enable the SNMP event traps for significant system-related events enter the host name of NMS in the <b>NMS hostname</b> field. |  |
|        | Note                                                                                                    | The NMS host to which traps are sent must have an SNMP agent configured to collect v3 traps.                                                                                  |  |
| Step 8 | Check the <b>Enable SNMP periodic trap</b> check box to enable the periodic SNMP traps to send SNMP traps at defin periodic intervals and then enter the host name of NMS in the <b>NMS hostname</b> field. Enter the notification period (minuin the <b>Notification period</b> . |                                                                                                    |  |
| Step 9 | Click Sa                                                                                                    | ve.                                                                                                    |  |

# **Configuring NTP using GUI**

The gateway has NTP functionality that allows it to synchronize the time settings with a chosen network time server.

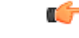

Important

The same NTP configuration must be set for all the gateways in the network. If the same NTP settings are not applied to all gateways, the network may encounter timestamp conflicts and/or device malfunctions.

To change the NTP settings, follow these steps:

Step 1In the ADVANCED SETTINGS, click ntp.The NTP - Network Time Protocol window appears.

|                                       | NTP            |        |
|---------------------------------------|----------------|--------|
| Enable NTP:                           | <b>~</b>       |        |
| NTP server hostname:                  |                |        |
| NTP authentication:                   | None v         |        |
| NTP password:                         |                | show   |
| NTP key id:                           |                |        |
| Select Timezone:                      | Africa/Abidjan | $\sim$ |
| WARNING: NTP time is not synchronized |                |        |
|                                       |                |        |
|                                       | Reset          | Save   |

- **Step 2** Check the **Enable NTP** check box to enable the NTP synchronization.
- Step 3 Enter the host name of a chosen primary NTP server in the NTP server hostname field.
- **Step 4** Choose the authentication method from the **NTP authentication** drop-down list. Following are the available options:

- None (does not require an NTP password)
- MD5

Note

- SHA1
- **Step 5** Enter the password in the **NTP password** field.

To configure a new password using a GUI or CLI, the password should match the following criteria:

- The password must be at least 10 characters.
- The following special characters are not allowed:
  - ' (apex)
  - " (double apex)
  - ` (backtick)
  - \$ (dollar)
  - $\bullet = (equal)$
  - \ (backslash)
  - # (number sign)
  - & (ampersand)
  - <> (angle brackets)
  - % (percent sign)
  - white spaces
- **Step 6** Enter the NTP key id in the **NTP key id** field.
- **Step 7** Choose the time zone from the **Select Timezone** drop-down list.
- Step 8 Click Save.

# **Configuring NTP using CLI**

To configure an NTP server address, use the following CLI command:

Device# ntp server <string> String - IP address or domain name. Example: Device# ntp server 192.168.216.201 To configure an NTP authentication, use the following CLI command: Device# ntp server-auth None Device# configure ntp server-auth SHA1 <password> <keyid> Device# configure ntp server-auth SHA256 <password> <keyid> Device# configure ntp server-auth SHA512 <password> <keyid> none - disable NTP authentication md5

sha1 - authentication method

Example:

Device# # ntp server-auth SHA1 test12345 65535

| - <b>*</b> 4 |  |
|--------------|--|
|              |  |

**Note** To configure a new password using a GUI or CLI, the password should match the following criteria:

- The password must be at least 10 characters.
- The following special characters are not allowed:
  - ' (apex)
  - " (double apex)
  - ` (backtick)
  - \$ (dollar)
  - $\bullet = (equal)$
  - \ (backslash)
  - # (number sign)
  - & (ampersand)
  - <> (angle brackets)
  - % (percent sign)
  - white spaces

To enable or disable the NTP service, use the following CLI command:

Device# ntp { enabled|disabled }

To configure the NTP timezone, use the following CLI command:

Device# ntp timezone <string>

#### Example:

Device# ntp timezone Asia/Shanghai

To validate NTP configuration and status, use the following CLI commands:

Device# ntp NTP: enabled NTP: 192.168.216.201 Server auth: SHA1 Timezone: Asia/Shanghai Current date: Thu 02 Nov 2023 07:15:02 PM CET

# **Configuring VLAN Settings**

Default VLAN configuration factory-set parameters for the gateway are:

| Parameter                 | Default value |
|---------------------------|---------------|
| Management VLAN ID (MVID) | 1             |
| Native VLAN ID (NVID)     | 1             |

To connect the gateway to a VLAN that is part of the local wireless network, follow these steps:

### Step 1 In the ADVANCED SETTINGS, click vlan settings.

#### The VLAN SETTINGS window appears.

#### **VLAN SETTINGS**

When the Native VLAN is enabled (VID != 0), untagged packets received on the trunk port will be assigned to the specified VLAN ID. When disabled (VID = 0), VLAN trunking will operate according to the IEEE 802.1Q standard, i.e. only tagged packets will be allowed on the port (including those of the management VLAN).

|                     | VLAN Settings |      |
|---------------------|---------------|------|
| Enable VLANs:       |               |      |
| Management VLAN ID: | 1             | \$   |
| Native VLAN ID:     | 1             | \$   |
|                     |               |      |
| Re                  | set           | Save |

- **Step 2** Check the **Enable VLANs** checkbox to connect the gateway to a VLAN that is part of the local wireless network.
- **Step 3** Enter the management identification number of the VLAN in the **Management VLAN ID** field. For detailed info about vlan settings and packet management, see Rules for Packet Management.

**Note** The same Management VLAN ID must be used on all the gateways that are part of the same mesh network.

**Step 4** Enter the native identification number of the VLAN in the **Native VLAN ID** field.

Step 5 Click Save.

# **Rules for Packet Management**

| Parameter              | Default value |
|------------------------|---------------|
| Native VLAN processing | Enabled       |

| Parameter                      | Default value |
|--------------------------------|---------------|
| Port mode (all Ethernet ports) | Smart         |

### **Traffic Management**

Tagged packet with null (0) VID

The incoming data packets are classified based on the following parameter values:

| Parameter               | Default value          |
|-------------------------|------------------------|
| Signaling               | Ethernet protocol type |
| User                    | All other traffic      |
| Packet tagged with MVID | Packet allowed         |

| Access port rules for incoming packets               |                                  |
|------------------------------------------------------|----------------------------------|
| Untagged packet from the gateway                     | Packet allowed                   |
| Untagged packet with VLAN ID (VID) is not configured | Packet allowed                   |
| Untagged packet with VID is configured               | Packet tagged with specified VID |
| Tagged packet with valid VID                         | Packet dropped                   |
| Tagged packet with null (0) VID                      | Packet dropped                   |

| Access port rules for outgoing packets        |                |
|-----------------------------------------------|----------------|
| Tagged packet with configured and allowed VID | Packet allowed |
| Packet from the gateway                       | Packet allowed |
| Tagged packet with VID is not configured      | Packet allowed |
| Parameter                                     | Default value  |
| Tagged packet with valid VID, but not allowed | Packet dropped |

| Access port rules management for incoming packe | ts with a gateway in smart mode                                     |
|-------------------------------------------------|---------------------------------------------------------------------|
| Untagged packet                                 | If native VLAN is ON, then the packet is allowed (tagged with NVID) |
|                                                 | If native VLAN is OFF, then the packet is dropped                   |
| Tagged packet (any VID without any check)       | Packet allowed with original tag                                    |

Packet dropped

| Access port rules management for outgoing packets with a gateway in smart mode |                           |
|--------------------------------------------------------------------------------|---------------------------|
| Packets from the gateways (for example: IoT OD IW interface)                   | Packet tagged with MVID   |
| Signaling traffic                                                              | Packet tagged with MVID   |
| Tagged with valid VID (1–4095), but not with NVID                              | Packet allowed (tagged)   |
| Tagged with null VID (0) or NVID                                               | Packet allowed (untagged) |

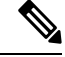

Note

The packets transmitted through the Cisco VIC SFP+ interface is always tagged with a VLAN header. The outgoing packets from the interface are classified as untagged with an IEEE 802.1p header and VLAN ID tag of 0.

# **Configuring Fluidity Settings using GUI**

To change the fluidity settings, follow these steps:

### Before you begin

By default, the gateways are shipped from the factory with Fluidity functionality in disabled mode.

# Step 1In the ADVANCED SETTINGS, click Fluidity.<br/>The FLUIDITY window appears.

#### FLUIDITY

|                                                                                                    | Fluidity                                                                                                    | Settings                                                                                                    |                                                                                                    |                                                                                                    |
|----------------------------------------------------------------------------------------------------|----------------------------------------------------------------------------------------------------|----------------------------------------------------------------------------------------------------|----------------------------------------------------------------------------------------------------|----------------------------------------------------------------------------------------------------|
| The unit can operate in 3 m<br>The unit must be set as Infr<br>and it is connected to a wirr<br>must be set as Infrastructur<br>Infrastructure units. In this of<br>it will use the wireless com<br>The unit must be set as Vet<br>Vehicle. Specifically, Vehicl-<br>installed on different vehicle<br>the Network Type filed mus-<br>the infrastructure networks<br>organized as different layer | odes: Infrastructure, Infrastru<br>astructure when it acts as the<br>ed network (backbone) which<br>e (wireless relay) ONLY whe<br>operating mode, the unit MUS<br>ection to relay the data comi-<br>ticle when it is mobile. Vehicl<br>e ID must be a unique among<br>is must use different Vehicle<br>to be set according to the ger<br>belong to a single layer-2 bro<br>-3 routing domains. | Inclure (wireless<br>sentry point of<br>possibly includ<br>nit is used as a<br>ST NOT be com-<br>of form the mol<br>e ID must be se<br>all the mobile<br>IDs.<br>theral network an<br>aadcast domain | relay), Vehicle.<br>the infrastructure<br>les other Infrastru<br>wireless relay ag<br>nected to the wire<br>bile units.<br>et ONLY when the<br>units installed on<br>rchitecture. Choos<br>. Use Multiple Sul | for the mobile vehicles<br>cture nodes. The unit<br>ent to other<br>d network backbone as<br>unit is configured as<br>the same vehicle. Unit<br>se Flat if the mesh and<br>onets if they are |
| Fluidity                                                                                                    | Enable                                                                                                    |                                                                                                    |                                                                                                    |                                                                                                    |
| Unit Role:                                                                                                    | Infrastructure                                                                                                    | ~                                                                                                    |                                                                                                    |                                                                                                    |
| Network Type:                                                                                                    | Flat v                                                                                                    |                                                                                                    |                                                                                                    |                                                                                                    |
|                                                                                                    | Reset                                                                                                    |                                                                                                    | Save                                                                                                    |                                                                                                    |

**Step 2** Check the **Fluidity** check box to enable the fluidity functionality.

**Note** The **Unit Role** drop-down is set to **Infrastructure** mode, and it cannot be changed.

- **Step 3** Choose the network type designation for the gateway from the **Network Type** drop-down list and it must be set in accordance with the general network architecture. Following are the available options from the network type:
  - Flat: Choose this option, if both the mesh network and the infrastructure network belong to a single layer 2 broadcast domain.
  - Multiple Subnets: Choose this option, if the mesh network and the infrastructure network are organized as separate layer 3 routing domains.

Step 4 Click Save.

# **Configuring Fluidity Settings using CLI**

To enable fluidity, at least one radio interface should be in fluidity mode:

Device# fluidity status enabled

# **Configuring Gateway Status**

The gateway status window shows information on basic settings (including the gateway's MAC address) and allows you to download diagnostic data files and view event logs.

In the MANAGEMENT SETTINGS, click status.

• The STATUS window appears.

STATUS Device: Cisco URWB IEC-6400-URWB Name: Cisco Di: 5.27.50.238 Serial: WZP262304VR Operating Mode: Mesh End Uptime: 2 days, 2:24 (hh:mm) Firmware version: 1.00.7 DEVICE SETTINGS IP: 10.115.11.80 Netmask: 255.255.255.0

Netmask: 255.255.255.0 MAC address: 40:36:5a:1b:32:ee **SFP+ ports** sfp1/0 DOWN sfp1/1 DOWN sfp1/2 DOWN sfp1/3 DOWN MTU: 1530 **Ethernet ports** eth0/0 UP Full-duplex 100 eth0/1 DOWN

DIAGNOSTIC TOOL

MTU: 1530

|               | Download      | Diagnostics   |
|---------------|---------------|---------------|
| Open services |               |               |
|               | Hide Services | Show Services |
| DEVICE LOGS   |               |               |
|               | Clear Logs    | Show Logs     |

The following details are shown in the STATUS section:

- · Device details
- Device settings
- Ethernet ports

Following are the sections available in other part of the STATUS section:

- DIAGNOSTIC TOOL: To download diagnostics of the device.
- Open services: To show or hide services.
- DEVICE LOGS: To show or clear logs.

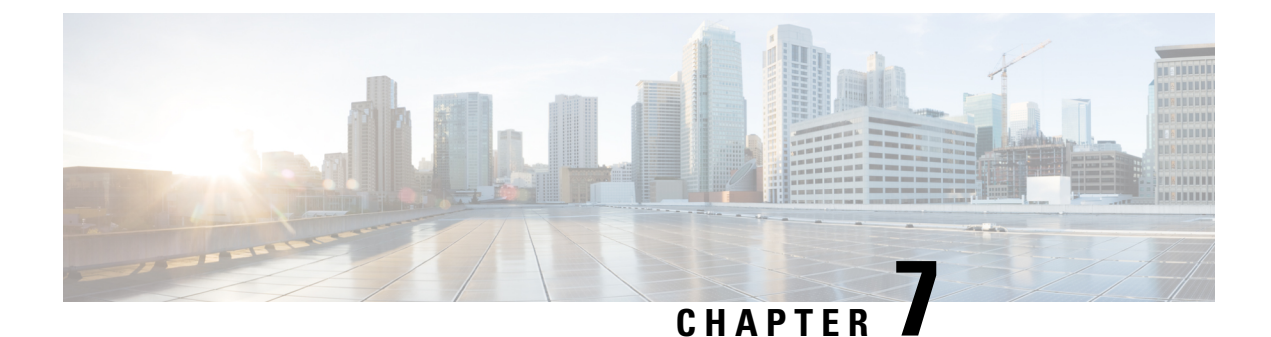

# **Configuring and Validating Smart Licensing**

- Overview of Smart Licensing Support, on page 45
- Configuring and Validating Smart Licensing Using CLI, on page 46
- Configuring Smart Licensing using GUI, on page 48
- Configuring Smart License Seats Management using CLI, on page 49
- Configuring Running License Level using CLI, on page 49
- Verifying License Smart License Seat using CLI, on page 49
- Configuring Running License Level for Gateway using CLI, on page 49

# **Overview of Smart Licensing Support**

Smart licensing for the gateway running in URWB mode supports the following scenarios:

- Smart license management provides a seamless experience with the various aspects of licensing.
- Gateway controls the feature based on the license type:
  - Essentials
  - Advantage
  - Premier
- The platform can specify the number of license seats reserved. The system reports the higher value between the reserved license count and the actual licenses consumed. You can specify the number of purchased licenses for a deployment to avoid triggering a reporting event as the number fluctuates, provided that it remains equal to or less than the number of seats reserved.
- Smart transport mode connects to smart software manager (SSM) (formerly it was CSSM) directly to sync license usage.
- · Airgap mode uses the downloaded file to sync with SSM manually.
- All radio devices in URWB mode (such as Catalysts IW9167E and IW9165) in the same URWB network require the same license level. This license level is set globally at the Mesh End or Global Mesh end. The license levels for gateways is configured independently on each gateway. It can be configured at a different level than the radio devices in the network.

| License Type | Features                              |
|--------------|---------------------------------------|
| Essentials   | • 5 Gbps fixed throughput             |
|              | • 5 Gbps gateway mobility throughput  |
|              | • 5 Gbps vehicle mobility throughput  |
| Advantage    | 10 Gbps fixed throughput              |
|              | • 10 Gbps gateway mobility throughput |
|              | • 10 Gbps vehicle mobility throughput |
| Premier      | • 40 Gbps fixed throughput            |
|              | • 40 Gbps gateway mobility throughput |
|              | • 40 Gbps vehicle mobility throughput |

Table 3: Smart license level for IEC-6400 Gateway

\_\_\_\_

**Note** Industrial protocols support and Titan (High Availability) capabilities are always included in all the license tiers.

# **Configuring and Validating Smart Licensing Using CLI**

To configure a smart license for the IEC-6400 gateway, use the following CLI command:

| Command or Action                                                          | Purpose                                                                                                    |
|----------------------------------------------------------------------------|----------------------------------------------------------------------------------------------------|
| To configure a smart license                                               | Device# license iec-level [advantage  <br>essentials   premier]<br>advantage Network Advantage for Gateway<br>essentials Network Essentials for Gateway<br>premier Network Premier for Gateway<br>Note The IEC license must be configured on<br>each IEC-6400 gateway in the network. |
| To configure a smart license for Catalyst IW916x devices                   | Device# license iw-level [advantage  <br>essentials   premier]<br>advantage Network Advantage for Radios<br>essentials Network Essentials for Radios<br>premier Network Premier for Radios                                                                                            |
| To configure the smart license Seats number for<br>Catalyst IW916x devices | Device# license iw-network platform [iw9165<br>  iw9167] seats 6<br>iw9165 iw9165 Platform<br>iw9167 iw9167 Platform                                                                                                    |

I

| Command or Action                                       | Purpose                                                                                                    |
|---------------------------------------------------------|----------------------------------------------------------------------------------------------------|
| To configure the smart license online deployment        | Device# license smart transport smart<br>Device# license smart proxy address<br>192.168.1.1 (Optional)<br>Device# license smart proxy port 3128<br>(Optional)<br>Device# license smart trust idtoken<br><id_token_generate_from_ssm> local [force]<br/>force Force CSSM to generate new trust<br/>code<br/>Device# license smart usage interval 50<br/>(Optional)</id_token_generate_from_ssm>                                                                                                    |
| To configure smart license offline deployment           | Device# license smart transport off<br>Device# license smart save usage all<br>tftp://192.168.216.201/rum_report_all.xml<br>Device# license smart import<br>tftp://192.168.216.201/rum_report_ack.xml                                                                                                    |
| To configure the reset license configuration as default | Device# license smart factory reset                                                                                                    |
|                                                         | Note Do not give CLI command as reload, it clears all the license configuration.                                                                                                    |
| To validate smart license type                          | <pre>Device# license show usage<br/>License Authorization:<br/>Status: Not Applicable<br/>IEC6400_URWB_NW_E (IEC6400_URWB_NW_E):<br/>Description: Cisco URWB Network Essentials<br/>for IEC6400 Edge Compute Platform<br/>Count: 1<br/>Version: 01<br/>Status: IN USE<br/>Export status: NOT RESTRICTED<br/>Feature Name: IEC6400_URWB_NW_E<br/>Feature Description: Cisco URWB Network<br/>Essentials for IEC6400 Edge Compute Platform<br/>Enforcement type: NOT ENFORCED<br/>License type: Perpetual</pre> |
| To validate the smart license gateway number            | Device# license show iw seats<br>Platform Configured Current<br>IW9167 0 0<br>IW9165 0 0                                                                                                    |
| To validate the smart license usage count               | Device# license show summary<br>Account Information:<br>Smart Account: <none><br/>Virtual Account: <none><br/>License Usage:<br/>License Entitlement Tag<br/>Count Status<br/>IEC6400_URWB_NW_E (IEC6400_URWB_NW_E)<br/>1 IN USE</none></none>                                                                                                    |

# **Configuring Smart Licensing using GUI**

### Before you begin

To select the network license level for the URWB network, follow these steps:

# Step 1In the ADVANCED SETTINGS, click smart license.The SMART LICENSE window appears.

| SMART LICENSE                                                                                                    |                                                       |  |
|----------------------------------------------------------------------------------------------------|-------------------------------------------------------|--|
| Smart L                                                                                                    | icense Settings                                       |  |
| Select the network license level for Cisco URWB si<br>The license level is bound to software features and<br>Set the network seats to consume usage for partice | ack.<br>monitored by the CSSM.<br>Ilar license level. |  |
| License Level: Ne                                                                                                    | twork Advantage for Radios $\vee$                     |  |
| Platform IW9167 License Seats: 0                                                                                                    |                                                       |  |
| Platform IW9165 License Seats: 0                                                                                                    |                                                       |  |
| Reset Save                                                                                                    |                                                       |  |
| Select the network license level for Cisco URWB st<br>The license level is bound to software features and                                                       | ack.<br>monitored by the CSSM.                        |  |
| License Level: Ne                                                                                                    | twork Essentials for IEC $\checkmark$                 |  |
| Reset                                                                                                    | Save                                                  |  |
| i Smart Agent is set to Online Mo                                                                                                    | de                                                    |  |

- **Step 2** In the **Smart License Settings** section, configure the following parameters:
  - a. Choose license level from the License Level drop-down list.
  - b. Enter the platform iw9167 license seats value in the Platform IW9167 License Seats field.
  - c. Enter the platform iw9165 license seats value in the Platform IW9165 License Seats field.
     Note There are no seats defined for the IEC-6400 license.
- Step 3 Click Save.
- Step 4 In the IEC Smart License Settings section, choose license level from the License Level drop-down list.
- Step 5 Click Save.

## **Configuring Smart License Seats Management using CLI**

To configure a smart license seat, use the following CLI command:

```
Device# license iw-network platform [ iw9165 | iw9167 ] seats
Example:
```

Device# license iw-network platform iw9165 seats 12 Device# license iw-network platform iw9167 seats 15

# **Configuring Running License Level using CLI**

The license level, for Catalyst IW916x devices, is configured by the primary Mesh End (ME) or GGW gateway (based on network configuration) then the license level applied to all the gateways connected to the network.

To configure a license level for ME and GGW (license distributor), use the following CLI command:

```
Device# license iw-level [ advantage | essentials | premier ]
advantage Network Advantage for Radios
essentials Network Essentials for Radios
premier Network Premier for Radios
```

The license level for IEC-6400 devices needs to be configured on each IEC device.

To configure a license level for an IEC device, use the following CLI command:

```
Device# license iec-level
advantage Network Advantage for Gateway
essentials Network Essentials for Gateway
premier Network Premier for Gateway
```

## Verifying License Smart License Seat using CLI

To verify the configured smart license seat, use the following CLI command:

```
Device# show license iw seats
Platform Configured Current
IW9167 0 15
IW9165 0 12
Device# write
Device# reboot
Device# license iw seats
Platform Configured Current
IW9167 0 15
IW9165 0 12
```

## **Configuring Running License Level for Gateway using CLI**

To configure the license level for the gateway, use the following CLI command:

```
Device# license iec-level [ advantage | essentials | premier ]
advantage: Network Advantage for Radios
essentials: Network Essentials for Radios
premier: Network Premier for Radios
```

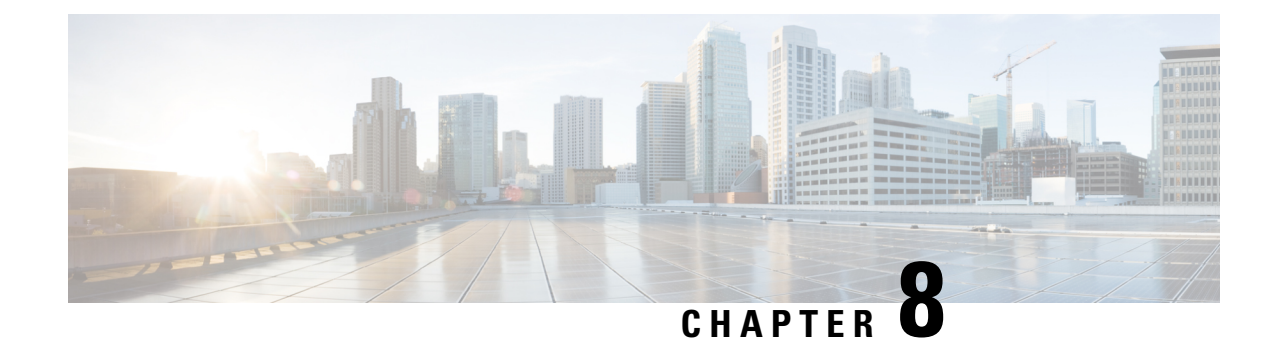

# **Shutting Down and Powering off the Gateway**

The gateway can run in either of two power modes:

- Main power mode Power is supplied to all server components and any operating system on your drives can run.
- Standby power mode Power is supplied only to the service processor and certain components. It is safe for the operating system and data to remove power cords from the server in this mode.

/!\

**Caution** After the IEC-6400 gateway is shut down to standby power, electric current is still present in the IEC-6400 gateway. To completely remove power as directed in some service procedures, you must disconnect all power cords from all power supplies in the server.

- Shutting Down using the Power Button, on page 51
- Shutting Down using the Cisco IMC GUI, on page 52
- Shutting Down using Cisco IMC CLI, on page 52

# **Shutting Down using the Power Button**

- **Step 1** Check the color of the Power button/LED:
  - Amber The gateway is already in standby mode, and you can safely remove the power.
  - Green The gateway is in main power mode and must be shut down before you can safely remove the power.
- **Step 2** Initiate either a graceful shutdown or a hard shutdown:
  - **Caution** To avoid data loss or damage to your operating system, you should always invoke a graceful shutdown of the operating system.
    - Graceful shutdown Press and release the **Power** button. The operating system performs a graceful shutdown, and the gateway goes to standby mode, which is indicated by an amber Power button/LED.

• Emergency shutdown - Press and hold the **Power** button for four seconds to force the main power off and immediately enter standby mode.

# Shutting Down using the Cisco IMC GUI

#### Before you begin

You must log in with user or admin privileges to perform this task.

| In the Cisco IMC home page, click <b>Host Power</b> > <b>Power Off</b> .<br>A confirmation pop-up appears.                                                     |
|----------------------------------------------------------------------------------------------------|
| Click <b>OK</b> .<br>The operating system performs a graceful shutdown, and the gateway goes to standby mode, which is indicated by an amber Power button/LED. |

# Shutting Down using Cisco IMC CLI

#### Before you begin

You must log in with user or admin privileges to perform this task.

- Step 1Click Launch vKVM in the Cisco IMC interface.<br/>The Launch vKVM opens in a new window.
- Step 2 At the server prompt, enter: device# scope chassis
- Step 3 At the chassis prompt, enter: device/chassis# power shutdown
- Step 4
   (Optional) You can also directly shut down the gateway using the Power off option in Launch vKVM, click Power > Power Off System.

A confirmation warning appears.

Step 5 (Optional) Click Confirm.
 The operating system performs a graceful shutdown, and the gateway goes to standby mode, which is indicated by an amber Power button/LED.

THE SPECIFICATIONS AND INFORMATION REGARDING THE PRODUCTS IN THIS MANUAL ARE SUBJECT TO CHANGE WITHOUT NOTICE. ALL STATEMENTS, INFORMATION, AND RECOMMENDATIONS IN THIS MANUAL ARE BELIEVED TO BE ACCURATE BUT ARE PRESENTED WITHOUT WARRANTY OF ANY KIND, EXPRESS OR IMPLIED. USERS MUST TAKE FULL RESPONSIBILITY FOR THEIR APPLICATION OF ANY PRODUCTS.

THE SOFTWARE LICENSE AND LIMITED WARRANTY FOR THE ACCOMPANYING PRODUCT ARE SET FORTH IN THE INFORMATION PACKET THAT SHIPPED WITH THE PRODUCT AND ARE INCORPORATED HEREIN BY THIS REFERENCE. IF YOU ARE UNABLE TO LOCATE THE SOFTWARE LICENSE OR LIMITED WARRANTY, CONTACT YOUR CISCO REPRESENTATIVE FOR A COPY.

The Cisco implementation of TCP header compression is an adaptation of a program developed by the University of California, Berkeley (UCB) as part of UCB's public domain version of the UNIX operating system. All rights reserved. Copyright © 1981, Regents of the University of California.

NOTWITHSTANDING ANY OTHER WARRANTY HEREIN, ALL DOCUMENT FILES AND SOFTWARE OF THESE SUPPLIERS ARE PROVIDED "AS IS" WITH ALL FAULTS. CISCO AND THE ABOVE-NAMED SUPPLIERS DISCLAIM ALL WARRANTIES, EXPRESSED OR IMPLIED, INCLUDING, WITHOUT LIMITATION, THOSE OF MERCHANTABILITY, FITNESS FOR A PARTICULAR PURPOSE AND NONINFRINGEMENT OR ARISING FROM A COURSE OF DEALING, USAGE, OR TRADE PRACTICE.

IN NO EVENT SHALL CISCO OR ITS SUPPLIERS BE LIABLE FOR ANY INDIRECT, SPECIAL, CONSEQUENTIAL, OR INCIDENTAL DAMAGES, INCLUDING, WITHOUT LIMITATION, LOST PROFITS OR LOSS OR DAMAGE TO DATA ARISING OUT OF THE USE OR INABILITY TO USE THIS MANUAL, EVEN IF CISCO OR ITS SUPPLIERS HAVE BEEN ADVISED OF THE POSSIBILITY OF SUCH DAMAGES.

Any Internet Protocol (IP) addresses and phone numbers used in this document are not intended to be actual addresses and phone numbers. Any examples, command display output, network topology diagrams, and other figures included in the document are shown for illustrative purposes only. Any use of actual IP addresses or phone numbers in illustrative content is unintentional and coincidental.

All printed copies and duplicate soft copies of this document are considered uncontrolled. See the current online version for the latest version.

Cisco has more than 200 offices worldwide. Addresses and phone numbers are listed on the Cisco website at www.cisco.com/go/offices.

Cisco and the Cisco logo are trademarks or registered trademarks of Cisco and/or its affiliates in the U.S. and other countries. To view a list of Cisco trademarks, go to this URL: https://www.cisco.com/c/en/us/about/legal/trademarks.html. Third-party trademarks mentioned are the property of their respective owners. The use of the word partner does not imply a partnership relationship between Cisco and any other company. (1721R)

© 2023 Cisco Systems, Inc. All rights reserved.